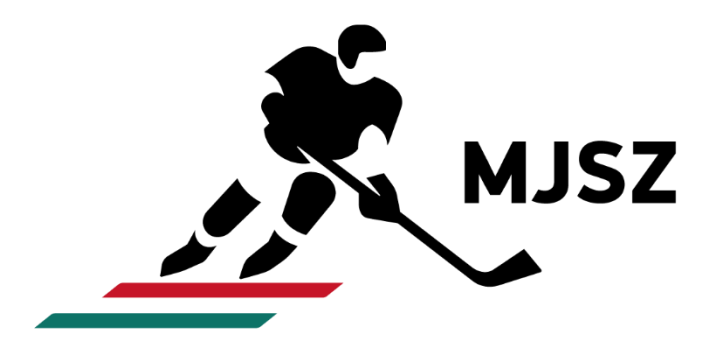

# MJSZ Versenybírósági Rendszer (VBR) Jegyzőkönyv-vezetési útmutató

Készítette: Magyar Jégkorong Szövetség, Versenyiroda

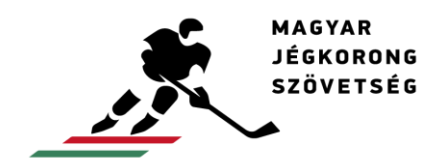

# Tartalom

| Belépés a VBR-be                                           |    |
|------------------------------------------------------------|----|
| Mérkőzés kiválasztása                                      |    |
| A főpanel bemutatása                                       | 6  |
| A felület nyelvének kiválasztása                           |    |
| Nevezési lap nyomtatása                                    |    |
| A csapat játékosainak és hivatalos személyeinek hozzáadása | 15 |
| Jegyzőkönyvi adatok kitöltése                              | 19 |
| Összeállítások nyomtatása                                  | 21 |
| Lövésstatisztikai lap nyomtatása                           | 22 |
| Játékrész választás                                        |    |
| Kapus bevitele, kihozatala, cseréje                        | 25 |
| Gól rögzítése                                              |    |
| Kiállítás rögzítése                                        | 27 |
| Időkérés rögzítése                                         | 28 |
| Lövésstatisztika rögzítése                                 | 29 |
| Büntetők rögzítése a büntetőpárbaj során                   | 30 |
| Téves rögzítések javítása                                  |    |
| Eseménynapló                                               | 32 |
| Jegyzőkönyv nyomtatása                                     | 33 |
| Jegyzőkönyv lezárása                                       |    |
| Helpdesk                                                   | 35 |

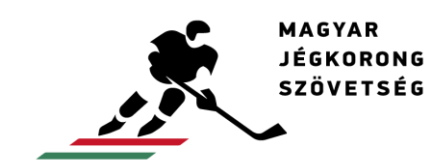

#### Belépés a VBR-be

Az MJSZ Versenybírósági Rendszere (VBR) egy online adminisztrációs felület, amely a <u>http://admin.mjsz.hu</u> címen érhető el. Az oldal használatához szükséges:

- asztali vagy hordozható számítógép
- internetkapcsolat
- böngésző szoftver (a Google Chrome legfrissebb verziója)
- hozzáférési jogosultság (felhasználó azonosító és jelszó)

| MJSZ Magyar Je                    | égkorong Szövetség |
|-----------------------------------|--------------------|
| Felhasználó azonosító:<br>Jelszó: | Belép              |

A felhasználó azonosítót és a belépéshez szükséges jelszót az MJSZ Versenyiroda biztosítja a versenybírói képzést sikeresen teljesítő versenybírók számára. Amennyiben a képzés elvégzése ellenére nem rendelkezik hozzáféréssel, az alábbi nyomtatvány kitöltésével, és ennek a <u>versenybirok@icehockey.hu</u> e-mail címre történő eljuttatásával tud igényelni.

VBR regisztrációs adatlap versenybírók számára:

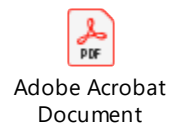

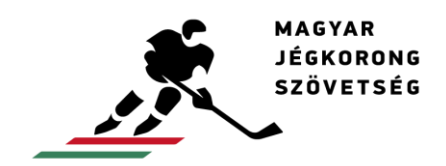

#### Mérkőzés kiválasztása

A rendszerbe történő sikeres bejelentkezést követően a bajnokságok felsorolását tartalmazó kezdőoldal jelenik meg:

| Válaszd ki a bajnokságot: |
|---------------------------|
| DEBL                      |
| EBEL                      |
| EBJL                      |
| EBYSL                     |
| Edzőmeccsek               |
| Előszezon                 |
| Erste Liga                |
| EWHL                      |
| Magyar Kupa               |
| Mini Bajnokság            |
| Női Magyar Kupa           |
| Női OB I Bajnokság        |
| Női U-25 Bajnokság        |
| Női válogatott            |
| OB II Bajnokság           |
| OB III Bajnokság          |
| OB IV/A Bajnokság         |
| OB IV/B Bajnokság         |
| OB IV/C Bajnokság         |
| Szuperkupa                |
| Szupermini Bajnokság      |
| Teszt Bajnokság           |
| Tipsport Liga             |
| U-12 3x3 Bajnokság        |
| U-12 Bajnokság            |
| U-14 3x3 Bajnokság        |
| U-14 Bajnokság            |
| U-16 Bajnokság            |
| U-18 Bajnokság            |
| U-20 Bajnokság            |
| Válogatott                |
| Visegrád Kupa             |

A bajnokság listából első lépésben ki kell választani a jegyzőkönyvezni kívánt mérkőzéshez tartozó bajnokságot.

| Válaszd ki a bajnokságot: |   |
|---------------------------|---|
| DEBL                      | ] |
| EBEL                      | ] |
| EBJL                      | 1 |
| EBYSL                     | 1 |
| Edzőmeccsek               | 1 |
| Előszezon                 | 1 |
| Erste Liga                | 1 |
| EWHL                      |   |
| Magyar Kupa               |   |
| Mini Bajnokság            |   |
| Női Magyar Kupa           |   |
| Női OB I Bajnokság        |   |
| Női U-25 Bajnokság        | ] |
| Női válogatott            | ] |
| OB II Bajnokság           | ] |
| OB III Bajnokság          |   |
| OB IV/A Bajnokság         |   |
| OB IV/B Bajnokság         |   |
| OB IV/C Bajnokság         |   |
| Szuperkupa                |   |
| Szupermini Bajnokság      |   |
| Teszt Bajnokság           |   |
| Tipsport Liga             |   |
| U-12 3x3 Bajnokság        |   |
| U-12 Bajnokság            |   |
| U-14 3x3 Bajnokság        | ] |
| U-14 Bajnokság            | ] |
| U-16 Bajnokság            | ] |
| U-18 Bajnoksag            | ŀ |
| U-20 Bajnokság            |   |
| Válogatott                | 1 |
| Visegrád Kupa             | 1 |
|                           | - |

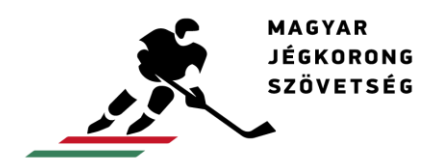

Ezután láthatók az adott bajnokság kiírt mérkőzései. A lezárt jegyzőkönyvek, valamint a belépés dátumához viszonyítva több, mint egy héttel későbbi mérkőzések nem szerepelnek a listában:

| Válaszd ki a mérkőzést: |                      |              |                  |                            |  |  |  |  |  |  |
|-------------------------|----------------------|--------------|------------------|----------------------------|--|--|--|--|--|--|
| Sorszám                 | Mérkőzés időpontja   | Hazai csapat | Vendég csapat    | Helyszín                   |  |  |  |  |  |  |
| U20 6                   | 2019.06.04. 18:30:00 | Vasas SC     | DVTK Jegesmedvék | Vasas Jégcentrum, Budapest |  |  |  |  |  |  |

Kattintson arra a mérkőzésre, melynek jegyzőkönyvét szeretné vezetni. Ennek eredményeként megjelenik az adott mérkőzés jegyzőkönyvének vezethető felülete:

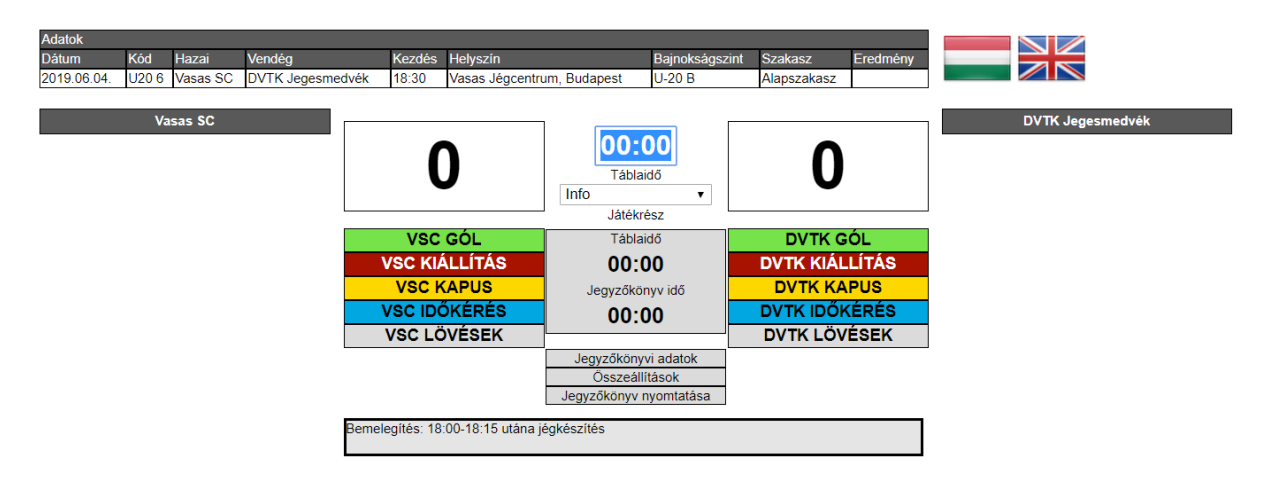

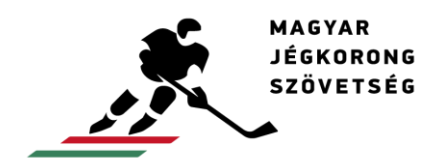

# A főpanel bemutatása

A fejléc részen láthatók a kiválasztott mérkőzéshez tartozó adatok: a mérkőzés dátuma és kódja, a hazai és a vendég csapat, a mérkőzés kezdete, helyszíne, a bajnokságszintje, -szakasza és az eredmény:

| Adatok<br>Dátum<br>2019.06.04. | Kód<br>U20 6 | Hazai<br>Vasas SC | Vendég<br>DVTK Jegesmed | Kezdés<br>vék 18:30 | Helyszín<br>Vasas Jégcentr | um, Budapest            | Bajnokságszint<br>U-20 B | Szakasz<br>Alapszakasz | Eredmény |     |               |
|--------------------------------|--------------|-------------------|-------------------------|---------------------|----------------------------|-------------------------|--------------------------|------------------------|----------|-----|---------------|
|                                | Va           | sas SC            |                         | (                   | <b>`</b>                   | 00:                     | 00                       | 0                      |          | DVT | FK Jegesmedvé |
|                                |              |                   |                         |                     | )                          | Tábla<br>Info<br>Játékr | idő<br>▼<br>ész          | U                      |          |     |               |
|                                |              |                   |                         | VSC                 | GÓL                        | Tábla                   | idő                      | DVTK C                 | SÓL      |     |               |
|                                |              |                   |                         | VSC KIÁ             | ÁLLÍTÁS                    | 00:0                    | 00                       | DVTK KIÁI              | LÍTÁS    |     |               |
|                                |              |                   |                         | VSC K               | APUS                       | Jegyzőkö                | nyv idő                  | DVTK KA                | PUS      |     |               |
|                                |              |                   |                         | VSC IDÓ             | ŐKÉRÉS                     | 00:0                    | 00                       | DVTK IDŐI              | KÉRÉS    |     |               |
|                                |              |                   |                         | VSC LÖ              | ÓVÉSEK                     |                         |                          | DVTK LÖ\               | /ÉSEK    |     |               |
|                                |              |                   |                         |                     |                            | Jegyzőköny              | vi adatok                |                        |          |     |               |
|                                |              |                   |                         |                     |                            | Összeáll                | ítások                   |                        |          |     |               |
|                                |              |                   |                         |                     |                            | Jegyżokonyv i           | nyomtatasa               |                        |          |     |               |
|                                |              |                   | 1                       | Bemelegítés: 18:    | :00-18:15 utána j          | égkészítés              |                          |                        |          |     |               |
|                                |              |                   | L                       |                     |                            |                         |                          |                        |          |     |               |

Ezek alatt bal és jobb oldalon a két csapat neve helyezkedik el, melyek alatt a névsor lesz látható, miután regisztrálta a mérkőzésre nevezett játékosok listáját:

| Adatok      |       |          |                  |                |                    |                                          |                                   |             |          |                  |
|-------------|-------|----------|------------------|----------------|--------------------|------------------------------------------|-----------------------------------|-------------|----------|------------------|
| Dátum       | Kód   | Hazai    | Vendég           | Kezdés         | Helyszín           |                                          | Bajnokságszint                    | Szakasz     | Eredmény |                  |
| 2019.06.04. | U20 6 | Vasas SC | DVTK Jegesmedvél | x 18:30        | Vasas Jégcentru    | m, Budapest                              | U-20 B                            | Alapszakasz |          |                  |
|             | Va    | sas SC   |                  | (              | )                  | 00:<br>Táblai<br>Info                    | 00<br>idő                         | 0           |          | DVTK Jegesmedvék |
|             |       |          |                  |                | - <u></u>          | Játékn                                   | ész                               |             | <u> </u> |                  |
|             |       |          |                  | VSC            | GOL                | labla                                    | ido                               | DVTK G      | OL       |                  |
|             |       |          |                  | VSC KIA        | LLITAS             | 00:0                                     | 00                                | DVTK KIAL   | LITAS    |                  |
|             |       |          |                  | VSC K          | APUS               | Jegyzőkör                                | nyv idő                           | DVTK KA     | PUS      |                  |
|             |       |          |                  | VSC IDĆ        | KÉRÉS              | 00:0                                     | 00                                | DVTK IDŐK   | ÉRÉS     |                  |
|             |       |          |                  | VSC LÖ         | VÉSEK              |                                          |                                   | DVTK LÖV    | ÉSEK     |                  |
|             |       |          | Book             | melegítés: 18  | 00 18·15 utána ié  | Jegyzőköny<br>Összeálli<br>Jegyzőkönyv r | vi adatok<br>ítások<br>nyomtatása |             |          |                  |
|             |       |          | Bel              | nelegites. To. | oo-ro. 13 utana je | greazites                                |                                   |             |          |                  |

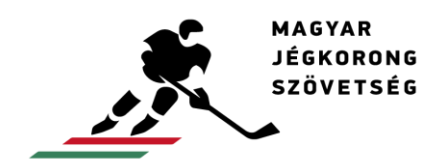

A csapatnevektől beljebb a mérkőzése eredménye látható nagy számokkal:

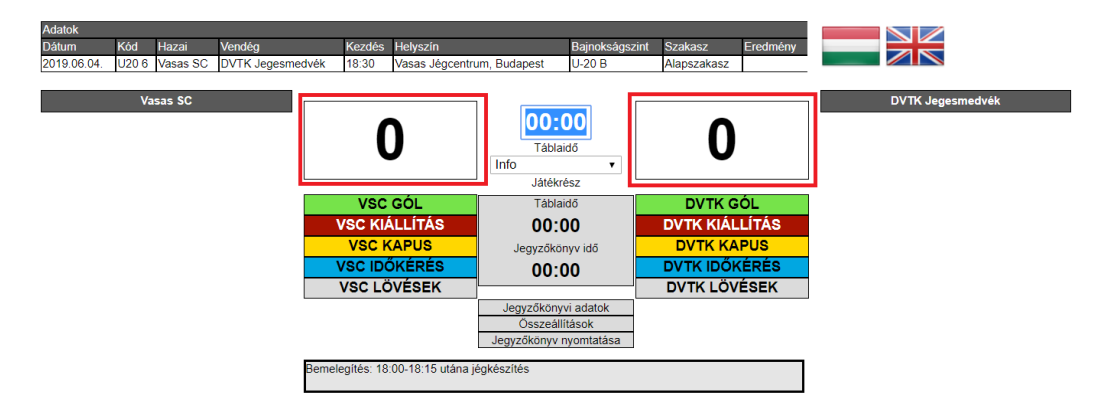

Középen a Táblaidő felirat fölött tudja beírni a mérkőzés (például: gól vagy kiállítás) idejét, melyet <u>ezután</u> tud regisztrálni:

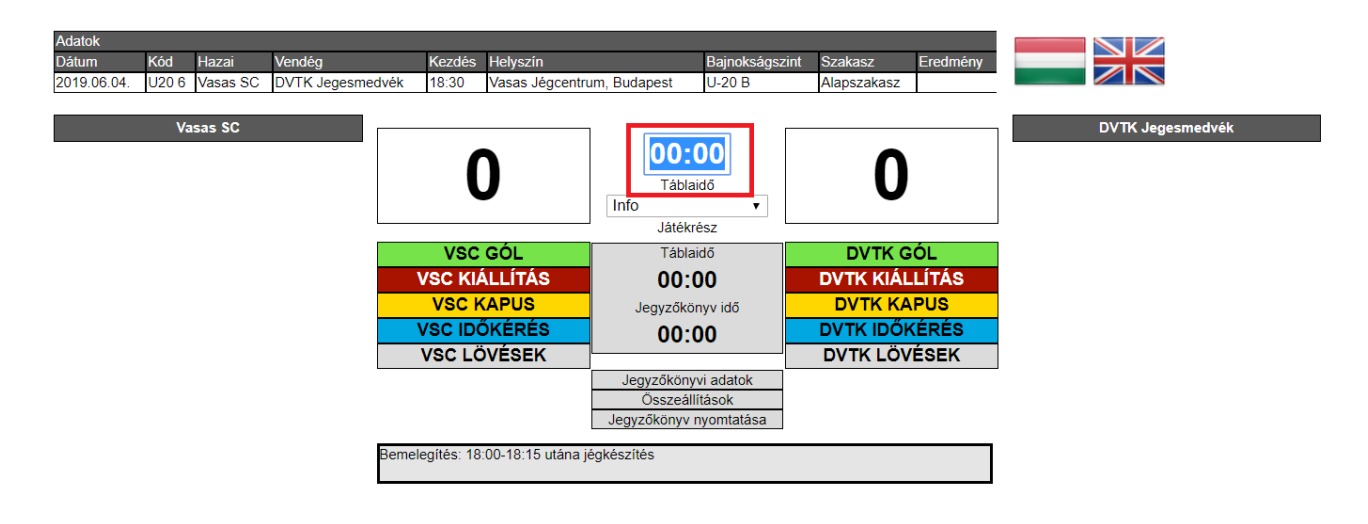

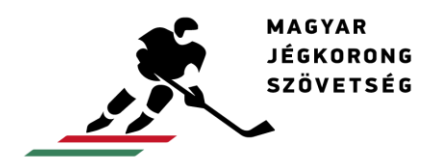

Ezalatt egy legördülő ablak látható, ahol azt lehet kiválasztani, hogy a mérkőzés mely szakaszánál járunk (például: bemelegítés vagy 1. harmad):

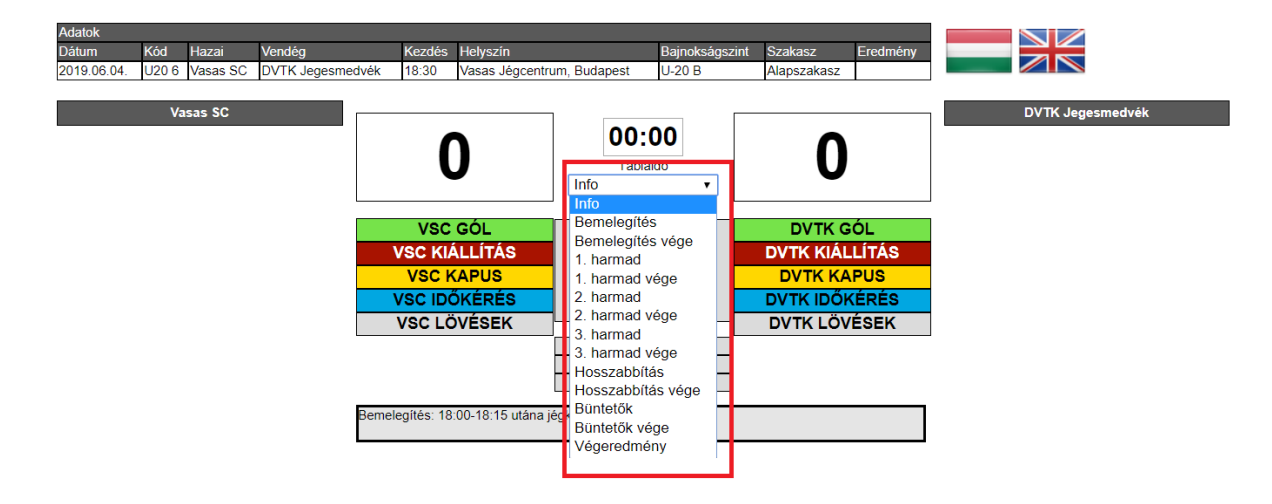

Középen a csapatok nevei közt megjelenik egy idővonal, amikor a legördülő ablakban valamelyik aktív játékrész (például 1. harmad) van beállítva. Itt kattintással lehet a tábla szerinti perceket jelölni, hogy hol tart a mérkőzés. Ez az online felületen látható az érdeklődők számára.

A "Start" gombra kattintva beállítható, hogy automatikusan számolja a perceket. Ez értelemszerűen a játékmegszakításoknál nem áll meg, tehát könnyen eshetünk abba a hibába, hogy nem a valós idejét mutatja a játékrésznek. A "Start" gomb mellett látható egy kis négyszög, mely mutatja, hogy az automata számláló hány másodpercnél tart. Ha "Stop" gomb után "Start" gombot nyomunk, a rendszer újból 60-ról kezd el lefelé számolni:

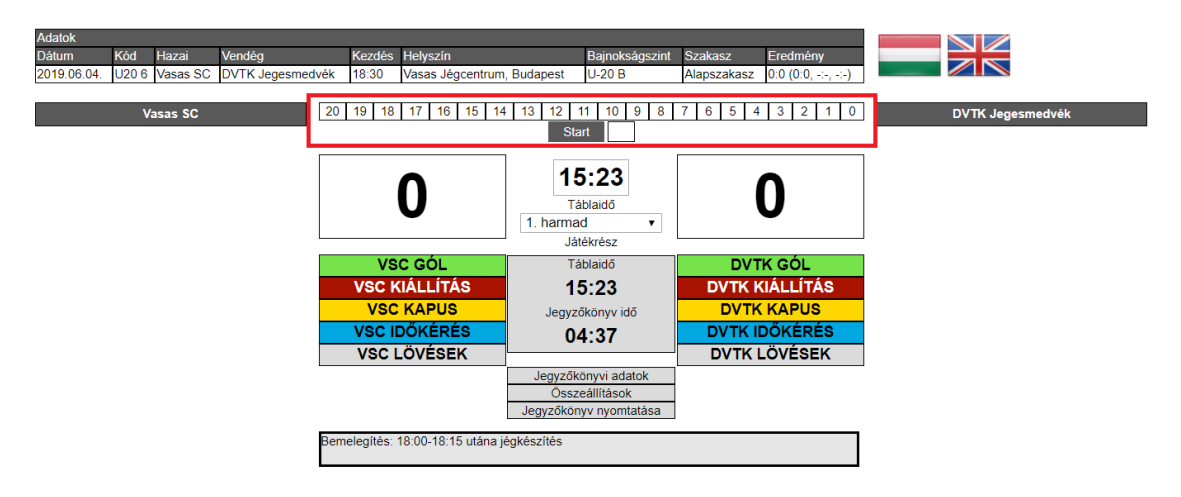

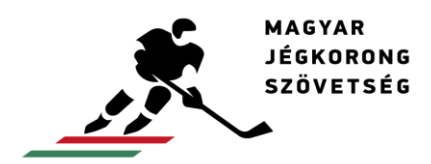

Színes jelzésekkel, a két csapat góljait, kiállításait, kapusok jégre lépéseit, időkéréseit, lövéseit lehet regisztrálni az adott gombra való kattintással:

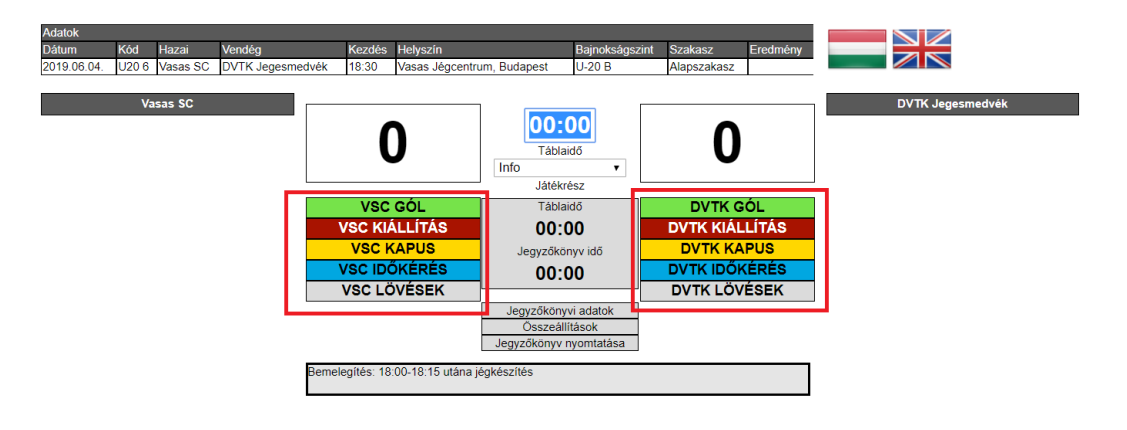

A színes gombok között látható egy szürke négyszög. A rendszer a "Táblaidő" alapján kiszámolja a "Jegyzőkönyv időt", mert az események ezzel az idővel lesznek a későbbiekben regisztrálva. Ez akkor nagyon hasznos, amikor a tábla visszafelé méri a harmadok idejét, mert így a jegyzőkönyvvezetőnek nem kell számolnia, hogy mennyi a jegyzőkönyv idő:

| Adatok      |       |          |               |              |                     |            |                |             |                     |    |                 |
|-------------|-------|----------|---------------|--------------|---------------------|------------|----------------|-------------|---------------------|----|-----------------|
| Dátum       | Kód   | Hazai    | Vendég        | Kezdés       | Helyszín            |            | Bajnokságszint | Szakasz     | Eredmény            |    |                 |
| 2019.06.04. | U20 6 | Vasas SC | DVTK Jegesmed | ivék 18:30   | Vasas Jégcentrum    | , Budapest | U-20 B         | Alapszakasz | 0:0 (0:0, -:-, -:-) |    |                 |
|             |       |          |               |              |                     |            |                |             |                     |    |                 |
|             | ۷     | asas SC  |               | 20 19 18     | 17 16 15 14         | 13 12 1    | 1 10 9 8       | 7 6 5 4     | 3 2 1 0             | D٧ | /TK Jegesmedvék |
|             |       |          |               |              |                     | Sta        | rt             |             |                     |    |                 |
|             |       |          |               |              |                     |            |                |             |                     |    |                 |
|             |       |          |               |              | Λ                   | 15         | 5:23           |             |                     |    |                 |
|             |       |          |               |              | U                   | Tá         | blaidő         |             |                     |    |                 |
|             |       |          |               |              | •                   | 1. harma   | d 🔻            |             | -                   |    |                 |
|             |       |          |               |              |                     | dát        | Chićoz         | 1           |                     |    |                 |
|             |       |          |               | VS           | C GÓL               | Tá         | blaidő         | DVT         | K GÓL               |    |                 |
|             |       |          |               | VSC M        | (IÁLLÍTÁS           | 1:         | 5:23           | DVTK K      | IÁLLÍTÁS            |    |                 |
|             |       |          |               | VSC          | KAPUS               | Jegyzó     | őkönyv idő     | DVTK        | KAPUS               |    |                 |
|             |       |          |               | VSC II       | DŐKÉRÉS             | 04         | 1:37           |             | DŐKÉRÉS             |    |                 |
|             |       |          |               | VSCI         | LÖVÉSEK             |            |                | DVTK L      | .ÖVÉSEK             |    |                 |
|             |       |          |               |              |                     | Jegyzőki   | önyvi adatok   |             |                     |    |                 |
|             |       |          |               |              |                     | Ossze      | eállítások     |             |                     |    |                 |
|             |       |          |               |              |                     | Jegyzokon  | yv nyomtatasa  |             |                     |    |                 |
|             |       |          |               | Bemelegítés: | 18:00-18:15 utána j | égkészítés |                |             |                     |    |                 |
|             |       |          |               |              |                     |            |                |             |                     |    |                 |

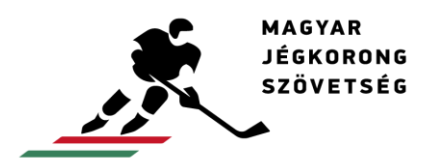

info@icehockey.hu www.icehockey.hu facebook.com/magyarjegkorong

A Táblaidő átszámítása alatt a jegyzőkönyvi adatok, összeállítások, jegyzőkönyv nyomtatása és az eseménynapló nyomtatása (ez utóbbi abban az esetben van ott, ha készült eseménynapló vagy sérülésregiszter) gombok van. A jegyzőkönyvi adatokat ki kell tölteni, az összeállítást és a jegyzőkönyv nyomtatási képét, pedig a megfelelő alsó két gombra kattintással lehet elérni:

| Adatok                 |      |                 |            |                     |                       |                 |             |                     |                   |       |    |           |
|------------------------|------|-----------------|------------|---------------------|-----------------------|-----------------|-------------|---------------------|-------------------|-------|----|-----------|
| Dátum Kód Haza         | i    | Vendég          | Kezdés     | Helyszín            |                       | Bajnokságszint  | Szakasz     | Eredmény            |                   |       |    |           |
| 2018.09.12. U20 6 Vasa | s SC | DVTK Jegesmedvé | k 18:30    | Vasas Jégcentrum    | , Budapest            | U-20 B          | Alapszakasz | 1:2 (1:0, 0:2, 0:0) |                   |       |    |           |
|                        |      |                 |            |                     |                       |                 |             |                     |                   |       |    |           |
| Vasas                  | sc   | Г               |            |                     |                       |                 |             |                     | DVTK Jege         | smedv | ék |           |
| GÁL Zsombor János      | GÓL  | 9 KIÁLLÍTÁS     |            |                     |                       | 0:00            |             | <b>^</b>            | AGÁRDY Adrián     | GÓL   | 1  | KIÁLLÍTÁS |
| HAJDÚ Attila           | GÓL  | 10 KIÁLLÍTÁS    |            | 1                   |                       |                 |             | -7                  | R.SZABÓ András    | GÓL   | 4  | KIÁLLÍTÁS |
| KISS Benedek           | GÓL  | 14 KIÁLLÍTÁS    |            |                     |                       | ablaidó         |             | 4                   | PÓS Bertalan      | GÓL   | 9  | KIÁLLÍTÁS |
| HORÁCSKÓ Márk          | GÓL  | 17 KIÁLLÍTÁS    |            |                     | vegered               | ameny v         |             |                     | TÖRÖK Patrik      | GÓL   | 12 | KIÁLLÍTÁS |
| FARAGÓ Bence           | GÓL  | 24 KIÁLLÍTÁS    |            |                     | Ji                    | atékrész        |             |                     | KABAI Máté        | GÓL   | 13 | KIÁLLÍTÁS |
| TÓTH Károly Balázs     | GÓL  | 30 KIÁLLÍTÁS    | V          | SC GÓL              | Т                     | áblaidő         | DV          | TK GÓL              | SMARAGLAI Márton  | GÓL   | 14 | KIÁLLÍTÁS |
| FEKETE Ferenc Bence    | GÓL  | 31 KIÁLLÍTÁS    | VSC        | KIÁLLÍTÁS           | 0                     | 0:00            | DVTK        | KIÁLLÍTÁS           | HORVÁTH Csongor   | GÓL   | 15 | KIÁLLÍTÁS |
| SZABÓ Gergő            | GÓL  | 44 KIÁLLÍTÁS    | VS         |                     |                       |                 |             | KKAPUS              | IVÁCSON Alfonz    | GÓL   | 17 | KIÁLLÍTÁS |
| SZUKICS István         | GÓL  | 45 KIÁLLÍTÁS    | Vec        |                     | Jegy                  |                 | DVTK        |                     | KISS Bendegúz     | GÓL   | 18 | KIÁLLÍTÁS |
| NYITRAI Olivér         | GÓL  | 47 KIÁLLÍTÁS    | VSC        | IDUNERES            | 0                     | 0:00            | DVIK        | IDUKERES            | NAGY Bence        | GÓL   | 19 | KIÁLLÍTÁS |
| FARKAS Botond          | GÓL  | 49 KIÁLLÍTÁS    | VSC        | LOVESEK             | -                     |                 |             | LOVESEK             | SCHUPLER Bendegúz | GÓL   | 25 | KIÁLLÍTÁS |
| GRUFF Kevin            | GÓL  | 55 KIÁLLÍTÁS    |            |                     | Jegyző                | könyvi adatok   |             |                     | RÁDULY Norbert    | GÓL   | 28 | KIÁLLÍTÁS |
| DALMADI Bálint         | GÓL  | 60 KIÁLLÍTÁS    |            |                     | Öss                   | zeállítások     |             |                     | LAKATOS Áron      | GÓL   | 45 | KIÁLLÍTÁS |
| FERENCZ László         | GÓL  | 69 KIÁLLÍTÁS    |            |                     | Jegyzőkö              | nyv nyomtatása  |             |                     | FUTÓ Máté         | GÓL   | 52 | KIÁLLÍTÁS |
| FEHÉRVÁRI Balázs       | GÓL  | 70 KIÁLLÍTÁS    |            |                     | Eseményn              | apló nyomtatása |             |                     | SOMOGYI Nátán     | GÓL   | 69 | KIÁLLÍTÁS |
| KELLER László          | GÓL  | 74 KIÁLLÍTÁS    |            | 40.00 40.45         | i é a lu é a a fé é a |                 | _           |                     | LÖVEI Dávid       | GÓL   | 86 | KIÁLLÍTÁS |
| KADARKÚTI Dávid        | GÓL  | 77 KIÁLLÍTÁS    | emelegites | . 18.00-18.15 utana | jegkesznes            |                 |             |                     | CURTIS Dante Joel | GÓL   | 88 | KIÁLLÍTÁS |
| NÉMETH József Roland   | GÓL  | 82 KIÁLLÍTÁS    |            |                     |                       |                 |             |                     |                   |       |    |           |
| MAYER Zsolt            | GÓL  | 86 KIÁLLÍTÁS    |            |                     |                       |                 |             |                     |                   |       |    |           |
| MATUSEK Bálint         | GÓL  | 93 KIÁLLÍTÁS    |            |                     |                       |                 |             |                     |                   |       |    |           |

Legalul egy üzenet ablak látható, ide különleges tudnivalókat, információkat írhatnak a versenybíróság munkatársai a jegyzőkönyvvezető számára:

| Adatok      |       |          |               |              |                      |           |                |             |                     |                  |
|-------------|-------|----------|---------------|--------------|----------------------|-----------|----------------|-------------|---------------------|------------------|
| Dátum       | Kód   | Hazai    | Vendég        | Kezdés       | Helyszín             |           | Bajnokságszint | Szakasz     | Eredmény            |                  |
| 2019.06.04. | U20 6 | Vasas SC | DVTK Jegesmed | vék 18:30    | Vasas Jégcentrum,    | Budapest  | U-20 B         | Alapszakasz | 0:0 (0:0, -:-, -:-) |                  |
|             |       |          |               |              |                      |           |                |             |                     |                  |
|             | ۷     | /asas SC |               | 20 19 18     | 17 16 15 14          | 13 12     | 11 10 9 8      | 7 6 5 4     | 3 2 1 0             | DVTK Jegesmedvék |
|             |       |          |               |              |                      | Sta       | irt            |             |                     |                  |
|             |       |          |               |              |                      |           |                |             |                     |                  |
|             |       |          |               |              | $\mathbf{\wedge}$    | 15        | 5:23           |             | $\mathbf{\cap}$     |                  |
|             |       |          |               |              | U                    | Tá        | blaidő         |             | U                   |                  |
|             |       |          |               |              | •                    | 1. harma  | d 🔻            |             |                     |                  |
|             |       |          |               |              |                      | Ját       | tékrész        |             |                     |                  |
|             |       |          |               | VS           | C GÓL                | Tá        | blaidő         | DVT         | K GÓL               |                  |
|             |       |          |               | VSC K        | IÁLLÍTÁS             | 1         | 5:23           | DVTK K      | (IÁLLÍTÁS           |                  |
|             |       |          |               | VSC          | KAPUS                | Jegyz     | őkönyv idő     | DVTK        | KAPUS               |                  |
|             |       |          |               | VSC II       | DŐKÉRÉS              | 04        | 4:37           | DVTK II     | DŐKÉRÉS             |                  |
|             |       |          |               | VSC L        | ÖVÉSEK               | -         |                | DVTK L      | _ÖVÉSEK             |                  |
|             |       |          |               |              |                      | Jegyzők   | önyvi adatok   |             |                     |                  |
|             |       |          |               |              |                      | Őssz      | eállítások     |             |                     |                  |
|             |       |          | _             |              |                      | Jegyzőkön | yv nyomtatása  |             |                     | _                |
|             |       |          |               | Remelegítés: | 18:00-18:15 utána ié | akészítés |                |             |                     |                  |
|             |       |          |               |              |                      | gitte     |                |             |                     |                  |
|             |       |          |               |              |                      |           |                |             |                     |                  |
|             |       |          |               |              |                      |           |                |             |                     |                  |

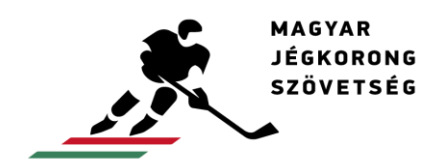

info@icehockey.hu www.icehockey.hu facebook.com/magyarjegkorong

# A felület nyelvének kiválasztása

A jegyzőkönyvvezetési rendszer a feladatellátás során – néhány szót leszámítva – két nyelven, magyarul és angolul használható. A nyelvek között a fejléctől jobbra található két zászló ikon segítségével tud választani:

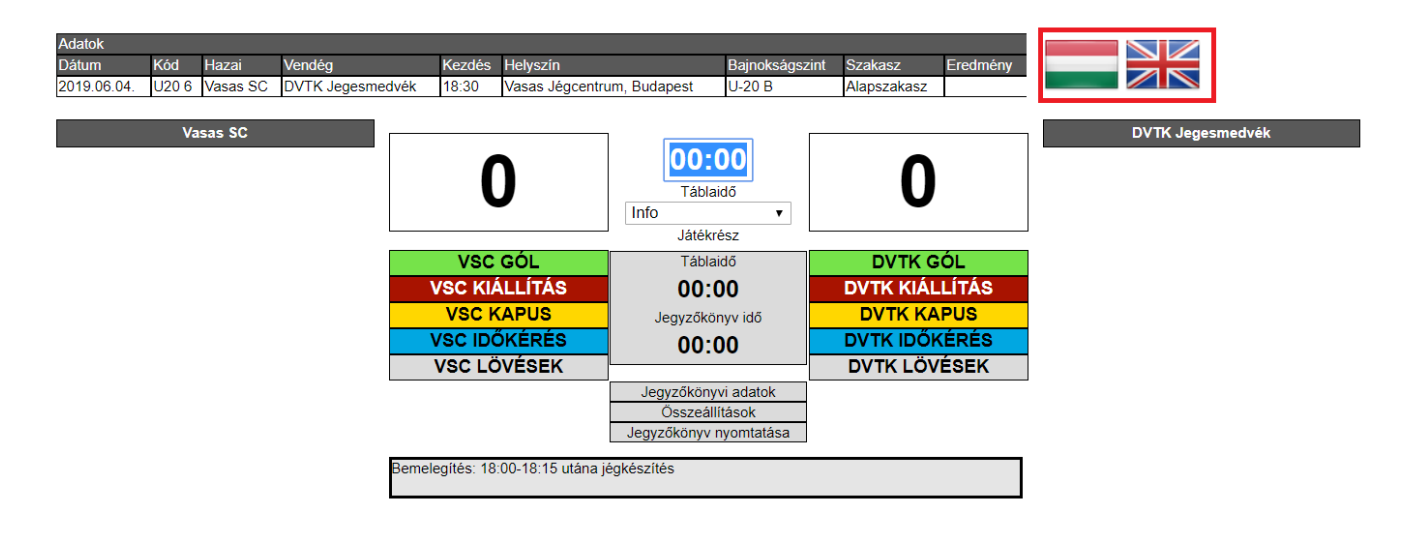

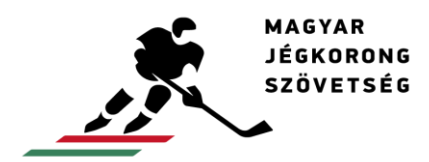

info@icehockey.hu www.icehockey.hu facebook.com/magyarjegkorong

Néhány legördülő menüs szó a kiválasztott nyelvtől függetlenül, kizárólag magyarul olvasható a rendszerben. Ezek az alábbiak:

#### A fő panelen

- Kilépés = Exit
- Bemelegítés = Warm-up
- Bemelegítés vége = Warm-up ended
- 1. harmad = 1<sup>st</sup> period
- 1. harmad vége = 1<sup>st</sup> period ended
- 2. harmad = 2<sup>nd</sup> period
- 2. harmad vége = 2<sup>nd</sup> period ended
- 3. harmad = 3<sup>rd</sup> period
- 3. harmad vége = 3<sup>rd</sup> period ended
- Hosszabbítás = Overtime
- Hosszabbítás vége = Overtime ended
- Büntetők = Shootouts
- Büntetők vége = Shootouts ended
- Végeredmény = Final score

A jegyzőkönyvi adatok panelen

- Előre = Forward (funkció leírása a Jegyzőkönyvi adatok címnél)
- Hátra = Backward
- Név = Name (funkció leírása a Kiállítás rögzítése cím alatt)
- Rövidítés = Abbreviation

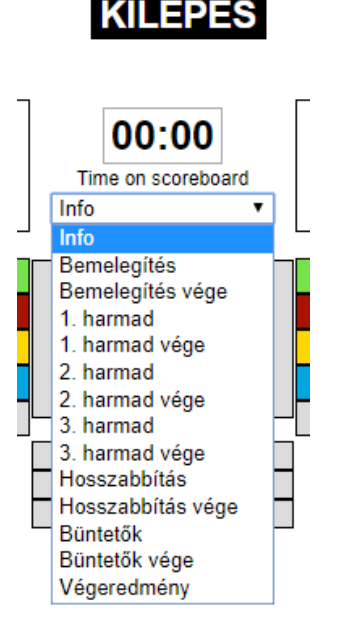

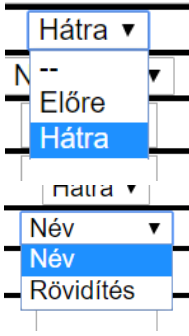

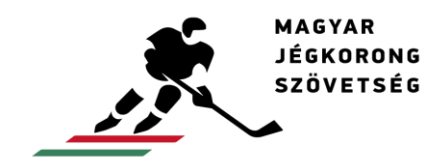

#### Nevezési lap nyomtatása

A mérkőzés előtt a nevezési lapokat a jegyzőkönyvvezető kinyomtatja, valamint odaadja a csapatok képviselőinek (edző vagy csapatvezető). A nyomtatást az adott csapat nevére kattintva lehet megtenni a VBR rendszerbe lépés és a mérkőzés kiválasztása után:

| Adatok      |       |          |                  |             |                     |                                   |                                          |             |                     |                  |
|-------------|-------|----------|------------------|-------------|---------------------|-----------------------------------|------------------------------------------|-------------|---------------------|------------------|
| Dátum       | Kód   | Hazai    | Vendég           | Kezdés      | Helyszín            |                                   | Bajnokságszint                           | Szakasz     | Eredmény            |                  |
| 2019.06.04. | U20 6 | Vasas SC | DVTK Jegesmedvék | 18:30       | Vasas Jégcentrun    | n, Budapest                       | U-20 B                                   | Alapszakasz | -:- (-:-, -:-, -:-) |                  |
|             | V     | asas SC  |                  |             | 0                   | Táb<br>Info                       | :00<br>laidő<br>v                        | (           | )                   | DVTK Jegesmedvék |
|             |       |          |                  | VSC         | C GÓL               | Táb                               | laidő                                    | DVTK        | GÓL                 |                  |
|             |       |          |                  | VSC K       | ÁLLÍTÁS             | 00                                | :00                                      | DVTK KI     | ÁLLÍTÁS             |                  |
|             |       |          |                  | VSC         | KAPUS               | Jegyzők                           | önyv idő                                 | DVTK I      | KAPUS               |                  |
|             |       |          |                  | VSC ID      | ŐKÉRÉS              | 00                                | :00                                      | DVTK ID     | ŐKÉRÉS              |                  |
|             |       |          |                  | VSC L       | ÖVÉSEK              |                                   |                                          | DVTK L      | ÖVÉSEK              |                  |
|             |       |          |                  |             |                     | Jegyzőkör<br>Összea<br>Jegyzőköny | nyvi adatok<br>állítások<br>v nyomtatása |             |                     | ı                |
|             |       |          | Bem              | elegítés: 1 | 8:00-18:15 utána je | égkészítés                        |                                          |             |                     |                  |

Miután rákattintott a csapat nevére, megjelenik egy új felület, ahol fent, balról a második menüpont a nevezési lapok nyomtatása:

| Vissza a jegyzőkönyvhöz Nevezési lap nyomtatása |             |          |          |         |                         |       |     |   |  |  |  |
|-------------------------------------------------|-------------|----------|----------|---------|-------------------------|-------|-----|---|--|--|--|
| Nevezett játékosol                              | <b>&lt;</b> |          |          | Vasas S | Cösszeállítása          |       |     |   |  |  |  |
| Vasas SC                                        |             | -        | Mezszám  | Név     | C-A                     | Poszt | Sor |   |  |  |  |
| Név                                             | Sportorvosi |          |          |         |                         |       |     |   |  |  |  |
| BALINT Tamás                                    | 2019.08.28  | Hozzáad> |          |         |                         |       |     |   |  |  |  |
| BUKOR Rajmund                                   | 2020.08.12  | Hozzáad> |          | D       | tels de accels          |       |     |   |  |  |  |
| CSIKI Attila                                    | 2020.08.12  | Hozzáad> |          | POSZ    | lok es sorok<br>Japusok |       |     | 9 |  |  |  |
| KOVÁTS Máté                                     | 2020.08.12  | Hozzáad> |          | GK      | GK                      |       |     |   |  |  |  |
| RÓZSA István                                    | 2019.08.28  | Hozzáad> |          | -       | 1 sor                   |       |     |   |  |  |  |
| SURÁNYI Zsolt Máté                              | 2020.08.12  | Hozzáad> |          |         |                         |       |     |   |  |  |  |
| SZÉKELY MÁDAI Gergő                             | 2020.08.12  | Hozzáad> |          |         |                         |       |     |   |  |  |  |
| SZUKICS István                                  | 2020.09.04  |          | F1 F1 F1 |         |                         |       |     |   |  |  |  |
| TAKÁCS Noel                                     | 2019.08.08  | Hozzáad> | 2. sor   |         |                         |       |     |   |  |  |  |
| TORNYAI Gábor                                   | 2020.08.12  | Hozzáad> |          |         |                         |       |     |   |  |  |  |
| TÓTH Károly Balázs                              | 2020.08.12  |          | 1        | F2      | F2 F2                   |       |     |   |  |  |  |
| VARGA Tamás                                     | 2019.08.03  | Hozzáad> | 1        |         | 3. sor                  |       |     |   |  |  |  |
| Keret játékosok<br>Vasas SC - 2018-2019         | - U-18      |          |          | D       | 3 D3                    |       |     |   |  |  |  |
| ANFANG József Gábor                             | 2020.08.06  | Hozzáad> | ]        | гэ      |                         |       |     |   |  |  |  |
| BAYER Tamás                                     | 2020.02.29  | Hozzáad> | 4. sor   |         |                         |       |     |   |  |  |  |
| DALMADI Bálint                                  | 2021.02.13  |          |          |         |                         |       |     |   |  |  |  |
| FARAGÓ Bence                                    | 2020.08.29  |          |          | F4      | F4 F4                   |       |     |   |  |  |  |
| FARKAS Botond                                   | 2021.02.13  |          | 1        |         | Mentés                  |       |     |   |  |  |  |
| FEHÉRVÁRI Balázs                                | 2020.08.29  |          |          |         |                         |       |     |   |  |  |  |

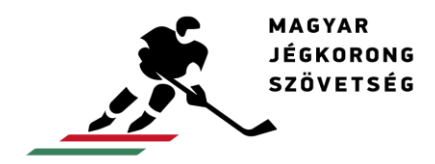

info®icehockey.hu www.icehockey.hu facebook.com/magyarjegkorong

Ha erre rákattint, a nevezési lap letölthető, és nyomtatható képe. Ezt a "ctrl+P" billentyűkombinációval, a jobb sarokban megjelenő nyomtató ikonnal, vagy a jobb egérgomb és nyomtatás menüpontra kattintással lehet kinyomtatni.

|          | MÉRKŐZÉS                         | NEVEZÉSI LAP                                        |  |  |  |  |
|----------|----------------------------------|-----------------------------------------------------|--|--|--|--|
|          | NEVEZETT JÁTÉKOSOK               | Vasas SC - DVTK Jegesmedvék                         |  |  |  |  |
|          | 2018-2019                        | U-20 B - U-20 B 46224                               |  |  |  |  |
|          | Vasas SC                         | Vasas SC összeállítása                              |  |  |  |  |
|          | U-20 B                           |                                                     |  |  |  |  |
| Mez      | Név (reg.szám)                   | Sorok kijelölése                                    |  |  |  |  |
|          | BÁLINT Tamás (2701)              | Kapusok                                             |  |  |  |  |
|          | BUKOR Rajmund (2307)             |                                                     |  |  |  |  |
|          | CSIKI Attila (2681)              |                                                     |  |  |  |  |
|          | KOVÁTS Máté (2683)               | 1. sor                                              |  |  |  |  |
|          | RÓZSA István (4236)              |                                                     |  |  |  |  |
|          | SURÁNYI Zsolt Máté (11758)       |                                                     |  |  |  |  |
|          | SZÉKELY MÁDAI Gergő (4442)       |                                                     |  |  |  |  |
|          | SZUKICS István (5075)            |                                                     |  |  |  |  |
|          | TAKÁCS Noel (4293)               | 2 807                                               |  |  |  |  |
|          | TORNYAI Gábor (2700)             |                                                     |  |  |  |  |
|          | TÓTH Károly Balázs (4108)        |                                                     |  |  |  |  |
|          | VARGA Tamás (2292)               |                                                     |  |  |  |  |
|          |                                  |                                                     |  |  |  |  |
|          | ANFANG József Gábor (7743)       |                                                     |  |  |  |  |
|          | BAYER Tamás (10315)              | 3. sor                                              |  |  |  |  |
|          | DALMADI Bálint (14619)           |                                                     |  |  |  |  |
|          | EARAGÓ Bence (5097)              |                                                     |  |  |  |  |
|          | EARKAS Bolond (12008)            |                                                     |  |  |  |  |
|          | EEHÉRVÁRI Baláza (5084)          |                                                     |  |  |  |  |
| $\vdash$ | EEKETE Ferenc Bence (8572)       |                                                     |  |  |  |  |
|          | EEDENC71 dept6 (15262)           |                                                     |  |  |  |  |
| $\vdash$ | CÁL Zeomber Jánes (10202)        |                                                     |  |  |  |  |
|          | CERE Levente (14418)             |                                                     |  |  |  |  |
|          | CELEE Keyle (9494)               |                                                     |  |  |  |  |
|          | GRUFF Revin (6434)               |                                                     |  |  |  |  |
|          | HAJDU Attila (15072)             | További játékosok                                   |  |  |  |  |
|          | HORACSKO Mark (6437)             |                                                     |  |  |  |  |
|          | HORVATH Kristof (12227)          |                                                     |  |  |  |  |
|          | KADAKKUTI David (5002)           | A csapatkapitány (C) és helyettesei (A) jelölendők. |  |  |  |  |
|          | KELLER Laszlo (14632)            |                                                     |  |  |  |  |
| $\vdash$ | KibS Benedek (6331)              | Hivatalos személyek Név                             |  |  |  |  |
|          | MATUSEK Balint (7742)            | -                                                   |  |  |  |  |
| $\vdash$ | MAYER Fruzsina (6709)            | Csapatvezető (TL)                                   |  |  |  |  |
|          | MAYER Zsolt (6710)               | -                                                   |  |  |  |  |
| $\vdash$ | NEMETH József Roland (12229)     | Edző (HC)                                           |  |  |  |  |
|          | NYITRAI Olivér (9932)            | -                                                   |  |  |  |  |
| $\vdash$ | SURANYI Kristóf Szabolcs (10129) | Másodedző (AC)                                      |  |  |  |  |
| $\vdash$ | SZABO Gergő (5085)               | -                                                   |  |  |  |  |
|          | SZARVAS Balázs (10243)           | Hivatalos személy 1.                                |  |  |  |  |
|          | WAGNER Olivér (8650)             | -                                                   |  |  |  |  |
|          |                                  | Hivatalos személy 2.                                |  |  |  |  |
|          |                                  | Hivatalos személy 3.                                |  |  |  |  |
|          |                                  | Aldirán                                             |  |  |  |  |
|          |                                  | Aliras:                                             |  |  |  |  |
|          |                                  |                                                     |  |  |  |  |

14

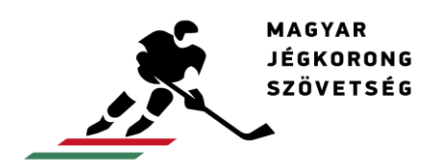

# A csapat játékosainak és hivatalos személyeinek hozzáadása

A mérkőzés előtt a csapatok nevezési lapot adnak le, mely alapján regisztrálni kell a játékosokat. Ezt a csapat neveire kattintva lehet megtenni a VBR rendszerbe lépés és a mérkőzés kiválasztása után:

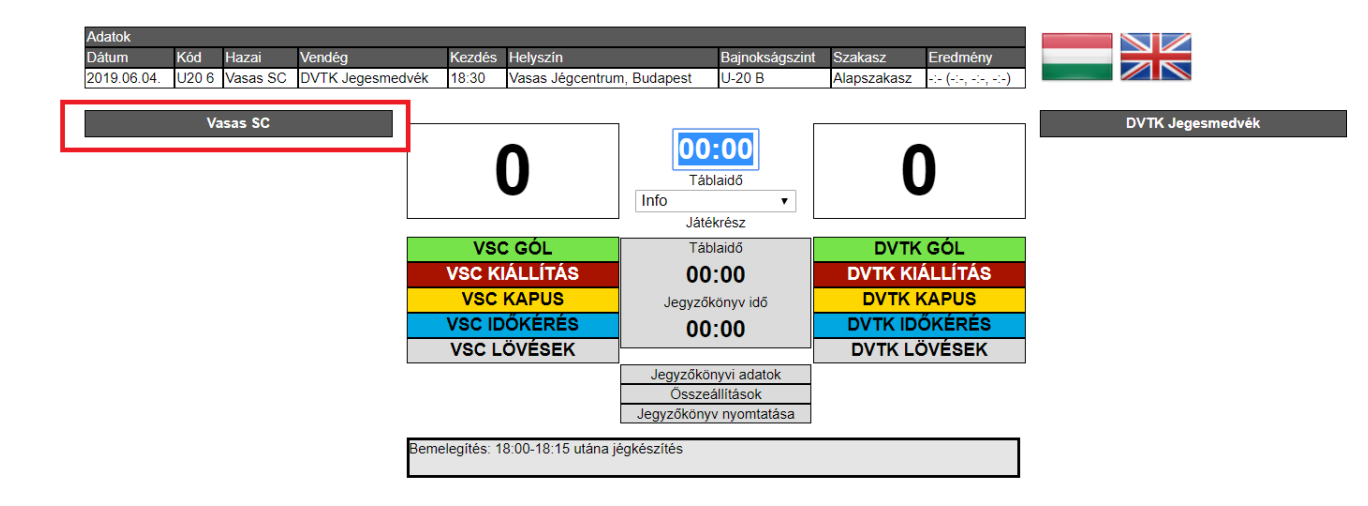

Megjelenik egy felület, ahol az adott bajnokság mérkőzésein részt vehető játékosok névsora szerepel bal oldalon. A nevek mellett szereplő dátum a sportorvosi igazolások érvényességét mutatja. Amelyek pirosan vannak írva, azok már lejárt sportorvosi igazolások, ahol pedig nincs is dátum, az a sportorvosi igazolás nem került bemutatásra az MJSZ-ben. A két utóbbi esetben a csapat köteles a lejárt, vagy nem regisztrált sportorvosi igazolásokat a helyszínen, papír alapon bemutatni. Ennek hiányában, az érintett játékos nem léphet jégre. A "Hozzáad" gombra kattintva tudja beregisztrálni a megfelelő játékost az adott mérkőzésre:

| Vissza a jegyzőkönyvhöz Nevezési lap nyomta | atása            |          |         |      |                    |       |     |  |
|---------------------------------------------|------------------|----------|---------|------|--------------------|-------|-----|--|
| Nevez                                       | ett játékosok    |          |         | Vasa | s SC összeállítása |       |     |  |
| Va                                          | asas SC          | n n      | lezszám | Név  | C-A                | Poszt | Sor |  |
| 1969                                        | Sportorvosi      |          |         |      |                    |       |     |  |
| BALINT Tamás                                | 2019.08.28       | Hozzáad> |         |      |                    |       | _   |  |
| BUKOR Rajmund                               | 2019.08.28       | Hozzáad> |         | P    | DSZTOK ES SOFOK    |       |     |  |
| CSIKI Attila                                | 2019.08.28       | Hozzáad> |         |      | Kapusok            |       |     |  |
| KOVÁTS Máté                                 | 2019.08.28       | Hozzáad> |         | GK   | GK                 |       |     |  |
| OROSZI Álmos                                | 2019.08.28       | Hozzáad> |         |      | 1. sor             |       |     |  |
| RÓZSA István                                | 2019.08.28       | Hozzáad> |         |      | D1 D1              |       |     |  |
| SURÁNYI Zsolt Máté                          | 2019.08.28       | Hozzáad> |         |      |                    |       |     |  |
| SZÉKELY MÁDAI Gergő                         | 2019.08.28       | Hozzáad> |         | F1   | F1 F1              |       |     |  |
| SZLÉPKA Armand                              | 2019.08.28       | Hozzáad> |         |      | 2 sor              |       |     |  |
| SZUKICS István                              | 2018.08.15       | Hozzáad> |         |      | D0 D0              |       |     |  |
| TORNYAI Gábor                               | 2019.08.28       | Hozzáad> |         |      | DZ DZ              |       |     |  |
| TÓTH Károly Balázs                          | 2019.08.28       | Hozzáad> |         | F2   | F2 F2              |       |     |  |
| VARGA Tamás                                 | 2019.08.03       | Hozzáad> |         |      | 2                  |       |     |  |
| Kere                                        | t játékosok      |          |         |      | 3. 501             |       |     |  |
| Vas as SC -                                 | 2018-2019 · U-18 |          |         |      | D3 D3              |       |     |  |
| ANFANG József Gábor                         | 2018.02.17       | Hozzáad> |         | E3   | E3 E3              |       |     |  |
| DALMADI Bálint                              | 2018.02.15       | Hozzáad> |         | 10   |                    |       |     |  |
| FARAGÓ Bence                                | 2019.02.14       | Hozzáad> |         | _    | 4. sor             |       |     |  |
| FARKAS Botond                               | 2018.08.07       | Hozzáad> |         |      | D4 D4              |       |     |  |
| FEHÉRVÁRI Balázs                            | 2018.08.15       | Hozzáad> |         | E4   | E4 E4              |       |     |  |
| FEKETE Ferenc Bence                         | 2018.02.15       | Hozzáad> |         | F4   | 14 64              |       |     |  |
| FERENCZ László                              | 2018.02.17       | Hozzáad> |         |      | Mentés             |       |     |  |
| GÁL Zsombor János                           | 2018.02.15       | Hozzáad> |         |      |                    |       |     |  |

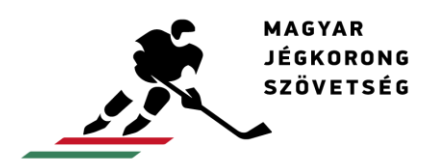

Miután a nevezési lapon szereplő játékosokat regisztrálta, ezek a játékosok megjelennek jobb oldalon is. Ha egy mezszám kétszer szerepel a jobb oldalon, akkor ezt a rendszer pirossal jelzi:

| Vissza a jegyzőkönyvhöz Nevezési lap nyomtatása |             |           |         |                     |               |       |     |       |
|-------------------------------------------------|-------------|-----------|---------|---------------------|---------------|-------|-----|-------|
| Nevezett játékosok                              | <           |           |         | Vasas SC (          | összeállítása |       |     |       |
| Vasas SC                                        |             |           | Mezszám | Név                 | C-A           | Poszt | Sor |       |
| Név                                             | Sportorvosi |           | 3       | OROSZI Álmos        |               |       |     | Töröl |
| BÁLINT Tamás                                    | 2019.08.28  |           | 9       | BÁLINT Tamás        |               |       |     | Töröl |
| BUKOR Rajmund                                   | 2019.08.28  |           | 10      | RÓZSA István        |               |       |     | Töröl |
| CSIKI Attila                                    | 2019.08.28  |           | 10      | TÓTH Károly Balázs  |               |       |     | Töröl |
| KOVÁTS Máté                                     | 2019.08.28  |           | 22      | TORNYAI Gábor       |               |       |     | Töröl |
| OROSZI Álmos                                    | 2019.08.28  |           | 34      | BUKOR Rajmund       |               |       |     | Töröl |
| RÓZSA István                                    | 2019.08.28  |           | 42      | CSIKI Attila        |               |       |     | Töröl |
| SURÁNYI Zsolt Máté                              | 2019.08.28  |           | 45      | SZUKICS István      |               |       |     | Töröl |
| SZÉKELY MÁDAI Gergő                             | 2019.08.28  |           | 53      | SZÉKELY MÁDAI Gergő |               |       |     | Töröl |
| SZLÉPKA Armand                                  | 2019.08.28  |           | 63      | VARGA Tamás         |               |       |     | Töröl |
| SZUKICS István                                  | 2018.08.15  |           | 71      | SURÁNYI Zsolt Máté  |               |       |     | Töröl |
| TORNYAI Gábor                                   | 2019.08.28  |           | 74      | SZLÉPKA Armand      |               |       |     | Töröl |
| <u>TÓTH Károly Balázs</u>                       | 2019.08.28  |           | 81      | KOVÁTS Máté         |               |       |     | Töröl |
| VARGA Tamás                                     | 2019.08.03  |           | ·       |                     |               |       |     |       |
| Keret játékosok<br>Vasas SC - 2018-2019 -       | U-18        |           |         | Posztok             | és sorok      |       |     |       |
| ANFANG József Gábor                             | 2018.02.17  | Hozzáad>  |         | Kap                 | usok          |       |     |       |
| DALMADI Bálint                                  | 2018.02.15  | Hozzáad>  |         | GK                  | GK            |       |     |       |
| FARAGÓ Bence                                    | 2019.02.14  | Hozzáad>  |         |                     | - On C        |       |     |       |
| FARKAS Botond                                   | 2018.08.07  | Hozzáad>  |         | 1.                  | sor           |       |     |       |
| FEHÉRVÁRI Balázs                                | 2018.08.15  | Hozzáad>  |         | D1                  | D1            |       |     |       |
| FEKETE Ferenc Bence                             | 2018.02.15  | Hozzáad>  |         | F1 F                | 1 F1          |       |     |       |
| FERENCZ László                                  | 2018.02.17  | Hozzáad>  |         |                     |               |       |     |       |
| GÁL Zsombor János                               | 2018.02.15  | Hozzáad>  |         | 2.                  | sor           |       |     |       |
| GERE Levente                                    | 2018.03.12  | Hozzáad>  |         | D2                  | D2            |       |     |       |
| GRUEE Kovin                                     | 2018 02 17  | Hozzásd > |         |                     |               |       |     |       |

A névre kattintva az adott személy versenyengedélye jelenik meg. Ha pedig a mezszámra, vagy a név melletti 3 üres téglalap egyikére kattint, akkor megjelenik egy új, kis ablak. Itt módosítani lehet a mezszámot, valamint, ha az adott személy csapatkapitány (C) vagy alkapitány (A). Ezeket itt kell regisztrálni. Mérkőzés legjobb játékosa címet is itt lehet adminisztrálni (BP). A posztot, hogy csatár (F), hátvéd (D), vagy kapus (GK) -e az illető, valamint, hogy hányadik sorban fog játszani, azt is be lehet itt írni, de arra van egy másik, egyszerűbb, gyorsabb módszer is:

|          | Módosítás           |   |
|----------|---------------------|---|
|          | Név: FERENCZ László |   |
|          | Mezszám: 69         |   |
|          | CA: 🔻               |   |
| A        | Poszt: D 🔻          | - |
| er       | Sor: 1 🔻            |   |
| )S<br>Ś  | OK Mégsem           |   |
| ()<br>() |                     |   |

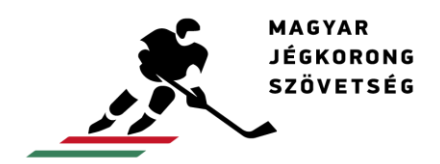

A játékosok posztját és sorát úgy is be lehet írni, hogy a jobb oldali névsor alatti csapatösszeállítást jelző részbe beírja a mezszámokat. A két legfelső karakterbe a kapusokat, minden további sor felső két karakterébe a hátvédeket, és minden sor alsó három karakterébe a csatárokat kell írni. A csatárokat bal szélső, center, jobb szélső elosztásban kell beírni. A "Mentés" gombra kattintva tudja véglegesíteni az adminisztrációt. Majd látható lesz, hogy a mentés után, a nevek mellett megjelentek a sorok és a posztok. A kapus mellett akkor lesz sor, ha jégre lépteti azokat:

| Vissza a jegyzőkönyvhöz Nevezési lap nyomtatása |             |          |         |                     |               |       |     |       |
|-------------------------------------------------|-------------|----------|---------|---------------------|---------------|-------|-----|-------|
| Nevezett iátékosok                              |             |          |         | Vasas SC            | összeállítása |       |     |       |
| Vasas SC                                        |             |          | Mezszám | Név                 | C-A           | Poszt | Sor |       |
| Név                                             | Sportorvosi |          | 3       | OROSZI Álmos        |               | D     | 3   | Töröl |
| BÁLINT Tamás                                    | 2019.08.28  |          | 9       | BÁLINT Tamás        |               | D     | 3   | Töröl |
| BUKOR Rajmund                                   | 2019.08.28  |          | 10      | RÓZSA István        |               | F     | 2   | Töröl |
| CSIKI Attila                                    | 2019.08.28  |          | 20      | TÓTH Károly Balázs  |               | GK    | 0   | Töröl |
| KOVÁTS Máté                                     | 2019.08.28  |          | 22      | TORNYAI Gábor       |               | D     | 2   | Töröl |
| OROSZI Álmos                                    | 2019.08.28  |          | 34      | BUKOR Rajmund       |               | D     | 2   | Töröl |
| RÓZSA István                                    | 2019.08.28  |          | 42      | CSIKI Attila        |               | F     | 1   | Töröl |
| SURÁNYI Zsolt Máté                              | 2019.08.28  |          | 45      | SZUKICS István      |               | F     | 2   | Töröl |
| SZÉKELY MÁDAI Gergő                             | 2019.08.28  |          | 53      | SZÉKELY MÁDAI Gergő |               | F     | 1   | Töröl |
| SZLÉPKA Armand                                  | 2019.08.28  |          | 63      | VARGA Tamás         |               | F     | 1   | Töröl |
| SZUKICS István                                  | 2018.08.15  |          | 71      | SURÁNYI Zsolt Máté  |               | D     | 1   | Töröl |
| TORNYAI Gábor                                   | 2019.08.28  |          | 74      | SZLÉPKA Armand      |               | F     | 2   | Töröl |
| <u>TÓTH Károly Balázs</u>                       | 2019.08.28  |          | 81      | KOVÁTS Máté         |               | D     | 1   | Töröl |
| VARGA Tamás                                     | 2019.08.03  |          |         |                     |               |       |     |       |
| Keret játékosok<br>Vasas SC - 2018-2019 -       | U-18        |          |         | Poszto              | k és sorok    |       |     |       |
| ANFANG József Gábor                             | 2018.02.17  | Hozzáad> |         | Ka                  | pusok         |       |     |       |
| DALMADI Bálint                                  | 2018.02.15  | Hozzáad> |         | 20                  | CK            |       |     |       |
| FARAGÓ Bence                                    | 2019.02.14  | Hozzáad> |         | 20                  | OR            |       |     |       |
| FARKAS Botond                                   | 2018.08.07  | Hozzáad> |         | 1                   | . sor         |       |     |       |
| FEHÉRVÁRI Balázs                                | 2018.08.15  | Hozzáad> |         | 71                  | 81            |       |     |       |
| FEKETE Ferenc Bence                             | 2018.02.15  | Hozzáad> |         | 42                  | 53 63         |       |     |       |
| FERENCZ László                                  | 2018.02.17  | Hozzáad> |         | 42                  | 00            |       |     |       |
| GÁL Zsombor János                               | 2018.02.15  | Hozzáad> |         | 2                   | . sor         |       |     |       |
| GERE Levente                                    | 2018.03.12  | Hozzáad> |         | 22                  | 34            |       |     |       |
| GRUFF Kevin                                     | 2018.02.17  | Hozzáad> |         | 10                  | 15 74         |       |     |       |
| HAJDÚ Attila                                    | 2018.02.17  | Hozzáad> |         | 10                  | 10 14         |       |     |       |
| HORÁCSKÓ Márk                                   | 2018.02.15  | Hozzáad> |         | 3                   | . sor         |       |     |       |
| HORVÁTH Kristóf                                 | 2018.02.17  | Hozzáad> |         | 3                   | 9             |       |     |       |
| KADARKÚTI Dávid                                 | 2018.02.15  | Hozzáad> |         | E3                  | E3 E3         |       |     |       |
| KELLER László                                   | 2018.02.17  | Hozzáad> |         | 10                  |               |       |     |       |
| KISS Benedek                                    | 2018.02.15  | Hozzáad> |         | 4                   | . sor         |       |     |       |
| MATUSEK Bálint                                  | 2018.08.15  | Hozzáad> |         | D4                  | D4            |       |     |       |
| MAYER Zsolt                                     | 2018.08.14  | Hozzáad> |         |                     |               |       |     |       |
| NÉMETH József Roland                            | 2018.02.03  | Hozzáad> |         | 4                   |               |       |     |       |
| NYITRAI Olivér                                  | 2018.02.23  | Hozzáad> |         | M                   | entés         |       |     |       |
| SZABÓ Gergő                                     | 2018.02.15  | Hozzáad> | L       |                     |               |       |     |       |

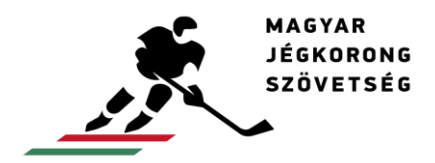

info@icehockey.hu www.icehockey.hu facebook.com/magyarjegkorong

A nevek alatt a mérkőzés hivatalos személyeit tudja regisztrálni a legördülő listából való kiválasztással. A "Csapatvezetőt", és a "Hivatalos személyeket" (1., 2., 3.) "VEZETÉKNÉV Keresztnév" formátumban kell megadni. A "Mentés" gombra kattintva tudja véglegesíteni az adminisztrációt.

| <u></u>              |            |          |
|----------------------|------------|----------|
| HORVÁTH Kristóf      | 2018.02.17 | Hozzáad> |
| KADARKÚTI Dávid      | 2018.02.15 | Hozzáad> |
| KELLER László        | 2018.02.17 | Hozzáad> |
| KISS Benedek         | 2018.02.15 | Hozzáad> |
| MATUSEK Bálint       | 2018.08.15 | Hozzáad> |
| MAYER Zsolt          | 2018.08.14 | Hozzáad> |
| NÉMETH József Roland | 2018.02.03 | Hozzáad> |
| NYITRAI Olivér       | 2018.02.23 | Hozzáad> |
| SZABÓ Gergő          | 2018.02.15 | Hozzáad> |
| SZARVAS Balázs       | 2018.08.15 | Hozzáad> |

| :  | 3      | 9  |
|----|--------|----|
| F3 | F3     | F3 |
| D  | 4. sor | 4  |
| F4 | F4     | F4 |
|    | Mentés |    |

| Hivatalos személyek<br>Vasas SC |        |                      |  |  |  |  |  |
|---------------------------------|--------|----------------------|--|--|--|--|--|
|                                 | Név    |                      |  |  |  |  |  |
|                                 |        | Csapatvezető         |  |  |  |  |  |
|                                 | T      | Edző                 |  |  |  |  |  |
|                                 | T      | Másodedző            |  |  |  |  |  |
|                                 |        | Hivatalos személy 1. |  |  |  |  |  |
|                                 |        | Hivatalos személy 2. |  |  |  |  |  |
|                                 |        | Hivatalos személy 3. |  |  |  |  |  |
|                                 | Mentés |                      |  |  |  |  |  |

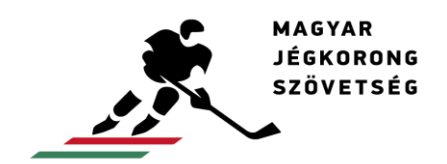

info@icehockey.hu www.icehockey.hu facebook.com/magyarjegkorong

#### Jegyzőkönyvi adatok kitöltése

A jegyzőkönyvi adatokat a középen elhelyezkedő "Jegyzőkönyvi adatok" gombra kattintva lehet kitölteni:

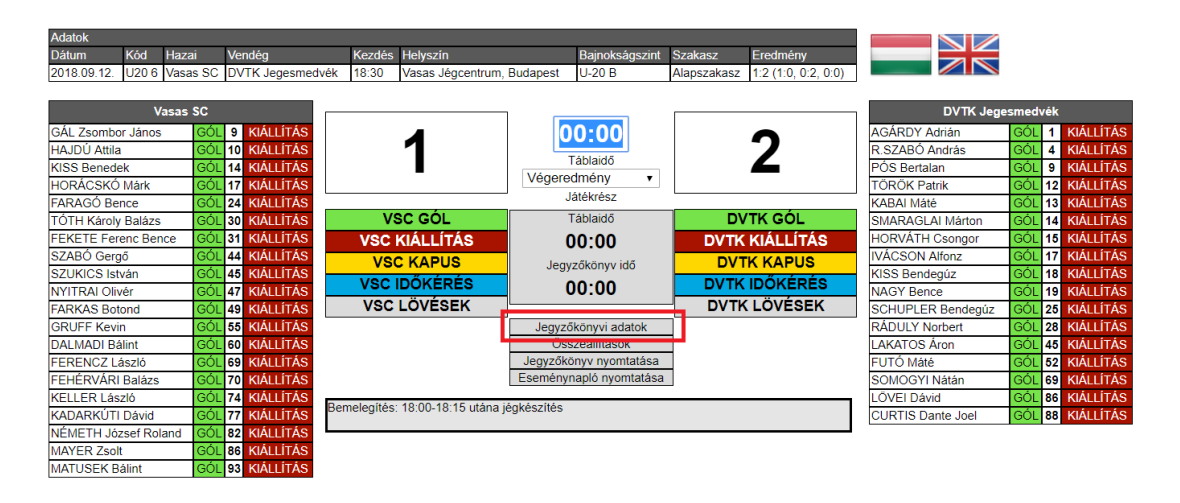

Ezután felugrik a jegyzőkönyvi adatok ablak. Ide kell beírni a játékvezetőket, vonalbítókat, versenybírókat, orvost, videórögzítőt, szövetségi ellenőrt ("VEZETÉKNÉV Keresztnév), a mérkőzés valós kezdési idejét, mérkőzés végét, és a nézőszámot. Az időmérő óra működését is itt kell beállítani, hogy előre vagy visszafele megy-e az óra. A jegyzőkönyvvezetése közben, eszerint kell megadni a táblaidőt:

| Jegyzőkönyvi adatok   |              |  |  |  |  |  |  |
|-----------------------|--------------|--|--|--|--|--|--|
| Játékvezető           | <b>v</b>     |  |  |  |  |  |  |
| Játékvezető           | <b>v</b>     |  |  |  |  |  |  |
| Vonalbíró             | <b>v</b>     |  |  |  |  |  |  |
| Vonalbíró             | <b>v</b>     |  |  |  |  |  |  |
| Jegyzőkönyvvezető     | <b>v</b>     |  |  |  |  |  |  |
| Időmérő               | <b>v</b>     |  |  |  |  |  |  |
| Bemondó               | <b>v</b>     |  |  |  |  |  |  |
| Büntetés időmérő A    | •            |  |  |  |  |  |  |
| Büntetés időmérő B    | •            |  |  |  |  |  |  |
| Videó-rögzítő         | •            |  |  |  |  |  |  |
| Gólbíró A             | <b>v</b>     |  |  |  |  |  |  |
| Gólbíró B             | <b>v</b>     |  |  |  |  |  |  |
| Zene                  | <b>T</b>     |  |  |  |  |  |  |
| Orvos                 | - •          |  |  |  |  |  |  |
| Szövetségi ellenőr    |              |  |  |  |  |  |  |
| Időmérő óra működése  | Hátra ▼      |  |  |  |  |  |  |
| Kiállítások rendezése | Név 🔻        |  |  |  |  |  |  |
| Mérkőzés kezdési idő  | 18:30        |  |  |  |  |  |  |
| Mérkőzés vége idő     | 20:30        |  |  |  |  |  |  |
| Nézőszám              | 37           |  |  |  |  |  |  |
| E                     | Eseménynapló |  |  |  |  |  |  |
|                       |              |  |  |  |  |  |  |

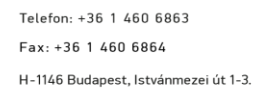

info@icehockey.hu www.icehockey.hu facebook.com/magyarjegkorong

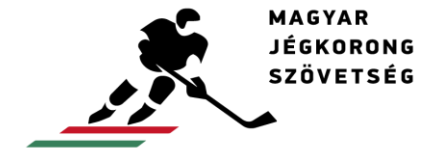

A jegyzőkönyvi adatoknál lehet eseménynaplót, valamint sérülésregisztert írni, melyet az "OK" gombra kattintással tud elmenteni. Amennyiben nincs mit írni az eseménynaplóba, és sérülésregiszterbe, azokat üresen kell hagyni:

| 00972010117102010     |           |          |       |   | •  |   |
|-----------------------|-----------|----------|-------|---|----|---|
| Időmérő               |           |          |       |   | •  |   |
| Bemondó               |           |          |       |   | •  |   |
| Büntetés időmérő A    |           |          |       |   | •  |   |
| Büntetés időmérő B    |           |          |       |   | •  |   |
| Videó-rögzítő         |           |          |       |   | •  |   |
| Gólbíró A             |           |          |       |   |    | · |
| Gólbíró B             |           |          |       |   |    | · |
| Zene                  |           |          |       |   | •  |   |
| Orvos                 |           |          | 🔻     |   |    |   |
| Szövetségi ellenőr    |           |          |       |   |    |   |
| Időmérő óra működése  |           |          | Hátra | • |    |   |
| Kiállítások rendezése |           |          | Név   | • |    |   |
| Mérkőzés kezdési idő  |           |          |       |   |    |   |
| Mérkőzés vége idő     |           |          |       |   |    |   |
| Nézőszám              |           |          |       |   |    |   |
|                       | Esemén    | ynapló   |       |   |    |   |
|                       |           |          |       |   |    |   |
|                       |           |          |       |   |    |   |
|                       |           |          |       |   | 11 |   |
|                       | Sérülésre | egiszter |       |   |    |   |
|                       |           |          |       |   |    |   |
|                       |           |          |       |   |    |   |
|                       |           |          |       |   | // |   |
| OK Mérsom             |           |          |       |   |    |   |
| OK                    |           |          |       |   |    | - |

Ha ezek közül valamelyikbe írt valamit, a mérkőzés kezdőlapjánál, középen a jegyzőkönyv nyomtatása alatt megjelenik az eseménynapló nyomtatása gomb is. Ezzel lehet az eseménynaplót, és sérülésregisztert kinyomtatni.

| Jegyzőkönyvi adatok     |
|-------------------------|
| Összeállítások          |
| Jegyzőkönyv nyomtatása  |
| Eseménynapló nyomtatása |

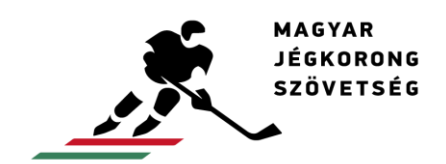

info@icehockey.hu www.icehockey.hu facebook.com/magyarjegkorong

# Összeállítások nyomtatása

Az összeállításokat a középen elhelyezkedő összeállítások gombra kattintva lehet kinyomtatni:

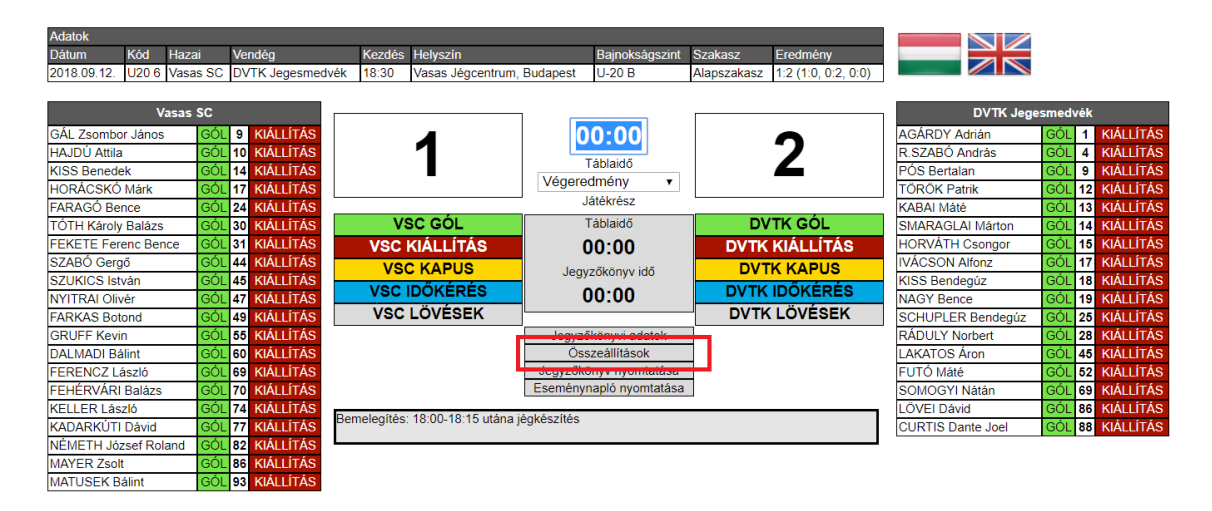

Erre kattintva megjelenik egy pdf fájl, melyet le lehet menteni, valamint nyomtatni is:

|      | ×        | MAG<br>JÉGI<br>SZÖ | YAR<br>Korong<br>Vetség |                                      | LINE         | E-UF     | •       |          |      |                |                     |
|------|----------|--------------------|-------------------------|--------------------------------------|--------------|----------|---------|----------|------|----------------|---------------------|
|      |          |                    |                         | Vasas                                | SC - DVT     | 'K Je    | eges    | mec      | lvék |                |                     |
|      | Event    | : U-20 I           | 3                       | Venue: Vasas Jégcentrum,<br>Budapest | Date: 2018.0 | )9.12. s | zerda   |          | Sta  | rt: 18:30      | Game No.: U20 6     |
|      | Re       | feree:             |                         | VARJÚ ÁRPÁD                          |              |          | Line    | sman:    |      | HERNÁDY K      | RISTÓF              |
|      | Re       | feree:             |                         |                                      |              |          | Line    | sman:    |      | PÁLKÖVI BA     | KSA                 |
| A:   |          |                    |                         | VASAS SC                             |              | B:       |         |          |      | OVTK JEGES     | MEDVÉK              |
| Lin. | Pos.     | C/A                | No.                     | Family and Given Na                  | ame          | Lin.     | Pos.    | C/A      | No.  | Fami           | ily and Given Name  |
| 0    | GK       |                    | 31                      | FEKETE Ferenc Bence                  |              | 0        | GK      |          | 15   | HORVÁTH Cson   | ngor                |
| 1    | GK       |                    | 30                      | TÓTH Károly Balázs                   |              | 1        | GK      |          | 1    | AGÁRDY Adrián  | 1                   |
| 1    | F        | Α                  | 9                       | GÁL Zsombor János                    |              | 1        | F       |          | 17   | IVÁCSON Alfonz | 2                   |
| 1    | F        |                    | 93                      | MATUSEK Bálint                       |              | 1        | F       |          | 14   | SMARAGLAI Má   | arton               |
| 1    | F        |                    | 86                      | MAYER Zsolt                          |              | 1        | F       |          | 12   | TÖRÖK Patrik   |                     |
| 1    | D        |                    | 69                      | FERENCZ László                       |              | 1        | D       | С        | 52   | FUTÓ Máté      |                     |
| 1    | D        | С                  | 49                      | FARKAS Botond                        |              | 1        | D       | Α        | 25   | SCHUPLER Ben   | ndegúz              |
| 2    | F        |                    | 70                      | FEHÉRVÁRI Balázs                     |              | 2        | F       |          | 86   | LÖVEI Dávid    |                     |
| 2    | F        |                    | 77                      | KADARKÚTI Dávid                      |              | 2        | F       |          | 18   | KISS Bendegúz  |                     |
| 2    | F        |                    | 44                      | SZABÓ Gergő                          |              | 2        | F       |          | 9    | PÓS Bertalan   |                     |
| 2    | D        |                    | 17                      | HORÁCSKÓ Márk                        |              | 2        | D       |          | 45   | LAKATOS Áron   |                     |
| 2    | D        |                    | 14                      | KISS Benedek                         |              | 2        | D       | Α        | 28   | RÁDULY Norber  | t                   |
| 3    | F        |                    | 74                      | KELLER László                        |              | 3        | F       |          | 69   | SOMOGYI Nátái  | n                   |
| 3    | F        |                    | 82                      | NÉMETH József Roland                 |              | 3        | F       |          | 4    | R.SZABÓ Andrá  | S                   |
| 3    | F        |                    | 24                      | FARAGÓ Bence                         |              | 3        | F       |          | 13   | KABAI Máté     |                     |
| 3    | D        | Α                  | 45                      | SZUKICS István                       |              | 3        | D       |          | 88   | CURTIS Dante J | loel                |
| 3    | D        |                    | 55                      | GRUFF Kevin                          |              | 3        | D       |          | 19   | NAGY Bence     |                     |
| 4    | F        |                    | 60                      | DALMADI Bálint                       |              |          |         |          |      |                |                     |
| 4    | D        |                    | 10                      | HAJDÚ Attila                         |              |          |         |          |      |                |                     |
| 4    | D        |                    | 47                      | NYITRAI Olivér                       |              |          |         |          |      | L              |                     |
|      | Team     | Official           | s.                      | Family and Given N                   | lame         |          | Team    | Official | S.   | Fam            | nily and Given Name |
|      | Team L   | eader (            | TL)                     |                                      |              | 1        | Feam Le | eader (  | TL)  |                |                     |
|      | Head C   | oach (F            | IC)                     | PETERDI Imre                         | 1            |          | Head Co | oach (F  | IC)  | F              | POPOVICS Patrik     |
| As   | ssistant | Coach              | (AC)                    | REVÁK Zoltán                         |              | As       | sistant | Coach    | (AC) |                |                     |

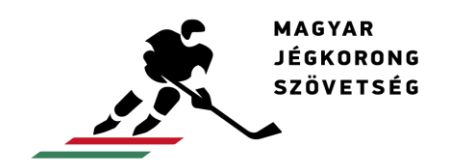

info@icehockey.hu www.icehockey.hu facebook.com/magyarjegkorong

# Lövésstatisztikai lap nyomtatása

A lövésstatisztikai lapot a főpanelen lévő "Lövések" gombra kattintás után lehet megnyitni:

| Adatok       |          |          |               |             |                      |               |                  |             |                     |                   |        |                  |         |            |
|--------------|----------|----------|---------------|-------------|----------------------|---------------|------------------|-------------|---------------------|-------------------|--------|------------------|---------|------------|
| Dátum        | Kód      | Hazai    | Vendég        | Kezdés      | Helyszín             |               | Bajnokságszint   | Szakasz     | Eredmény            |                   |        |                  |         |            |
| 2019.06.04.  | U20 6    | Vasas SC | DVTK Jegesmed | lvék 18:30  | Vasas Jégcentrun     | n, Budapest   | U-20 B           | Alapszakasz | 0:0 (0:0, 0:0, 0:0) |                   |        |                  |         |            |
|              |          |          |               |             |                      |               |                  |             |                     |                   |        | _                |         |            |
|              | v        | asas SC  |               |             |                      |               |                  |             |                     | DVTK Jege         | smedvé | ₿ <mark>k</mark> |         |            |
| OROSZI Álm   | 10S      | GÓL      | 3 KIÁLLÍTÁS   |             | $\frown$             | 0             | 0:00             |             | $\frown$            | AGÁRDY Adrián     | GÓL    | 1                | KIÁLLÍT | ſÁS        |
| BÁLINT Tam   | ás       | GÓL      | 9 KIÁLLÍTÁS   |             | $\mathbf{O}$         |               | 444-147          |             | ()                  | VERBA Balázs      | GÓL    | 8                | KIÁLLÍT | TÁS        |
| RÓZSA Istvá  | in       | GÓL      | 10 KIÁLLÍTÁS  |             | V                    | 2 horm        | ablaido          |             | V                   | R.SZABÓ András    | GÓL    | 10               | KIÁLLÍT | TÁS        |
| TÓTH Károly  | / Balázs | GÓL      | 20 KIÁLLÍTÁS  |             |                      | 5. nami       | ad vege 🔹        |             |                     | PÓS Bertalan      | GÓL    | 13               | KIÁLLÍT | TÁS        |
| TORNYAI Gá   | ábor     | GÓL      | 22 KIÁLLÍTÁS  |             |                      | Ji            | atekresz         | _           |                     | MOLNÁR Máté       | GÓL    | 14               | KIÁLLÍT | TÁS        |
| BUKOR Rajr   | nund     | GÓL      | 34 KIÁLLÍTÁS  | V           | SC GOL               | Т             | áblaidő          | D\          | TK GOL              | NAGY Bence        | GÓL    | 19               | KIÁLLÍT | <b>FÁS</b> |
| CSIKI Attila |          | GÓL      | 42 KIÁLLÍTÁS  | VSC         | KIÁLLÍTÁS            | 0             | 00:00            | DVTK        | KIÁLLÍTÁS           | NAGY Bence        | GÓL    | 19               | KIÁLLÍT | TÁS        |
| SZUKICS Ist  | ván      | GÓL      | 45 KIÁLLÍTÁS  | VS          | C KAPUS              | leav          | zőkönyy idő      | DV1         | K KAPUS             | DANKÓ Miklós      | GÓL    | 22               | KIÁLLÍT | TÁS        |
| SZÉKELY M    | ÁDAI G   | ergő GÓL | 53 KIÁLLÍTÁS  | VSC         |                      |               |                  | DVTK        | IDŐKÉPÉS            | Nikodemusz        | 0.61   |                  |         | rí o       |
| VARGA Tam    | ás       | GÓL      | 63 KIÁLLÍTÁS  | 1/00        |                      | <b>-</b> 6    | 00:00            | DVT         |                     | HERCZEG Kristor   | GOL    | 24               | KIALLI  | AS         |
| SURÁNYI Zs   | olt Máté | é GÓL    | 71 KIÁLLÍTÁS  | vsc         | LOVESEK              |               |                  |             | LOVESEK             | FUTO Mate         | GOL    | 25               | KIALLI  | AS         |
| SZLÉPKA Ar   | mand     | GÓL      | 74 KIÁLLÍTÁS  |             |                      | Jegyző        | könyvi adatok    |             |                     | RADULY Norbert    | GOL    | 28               | KIALLI  | AS         |
| KOVÁTS Má    | té       | GÓL      | 81 KIÁLLÍTÁS  |             |                      | Öss           | zeállítások      |             |                     | LAKATOS Aron      | GOL    | 30               | KIALLI  | AS         |
|              |          |          |               |             |                      | Jegyzőkö      | inyv nyomtatása  |             |                     | HORVATH Csongor   | GOL    | 31               | KIALLIT | <b>AS</b>  |
|              |          |          |               |             |                      | Eseményn      | napló nyomtatása |             |                     | CURTIS Dante Joel | GÓL    | 38               | KIÁLLÍT | TÁS        |
|              |          |          |               | -           |                      |               |                  |             |                     | SCHUPLER Bendegúz | GÓL    | 44               | KIÁLLÍT | TÁS        |
|              |          |          |               | Bemelegítés | :: 18:00-18:15 utána | i jégkészítés |                  |             |                     | KABAI Máté        | GÓL    | 72               | KIÁLLÍT | <b>TÁS</b> |
|              |          |          |               |             |                      |               |                  |             |                     |                   |        |                  |         |            |

Ezt követően megnyílik a lövés ablak, ahol felül bal oldalon megtalálható a lövésstatisztikai lap nyomtatása gomb:

٦

| Vissza a | jegyzőkönyvhöz Lövésstatisztikai lap nyomtatása |                                       |                          |         |  |  |
|----------|-------------------------------------------------|---------------------------------------|--------------------------|---------|--|--|
|          | Csapat: Vasas SC                                |                                       | Vasas SC LÖVÉ            | SEK     |  |  |
| Mezszán  | ı Név                                           | Összesen                              | Kapusok                  |         |  |  |
| 9        | GÁL Zsombor János                               | 4                                     | Kapus: 1                 |         |  |  |
| 10       | HAJDÚ Attila                                    | 1                                     | Jatekresz                | Lovesek |  |  |
| 14       | KISS Benedek                                    | 2                                     | 2 harmad                 | 13      |  |  |
| 17       | HORÁCSKÓ Márk                                   | 0                                     | 3 harmad                 | 4       |  |  |
| 24       | FARAGÓ Bence                                    | 2                                     | Hosszabbítás             | 0       |  |  |
| 30       | TÓTH Károly Balázs                              | 0                                     | Büntetők                 | 0       |  |  |
| 31       | FEKETE Ferenc Bence                             | 0                                     | EN                       |         |  |  |
| 44       | SZABÓ Gergő                                     | 2                                     | Játékrész                | Lövések |  |  |
| 45       | SZUKICS István                                  | 0                                     | 1. harmad                | 0       |  |  |
| 47       | NYITRAI Olivér                                  | 0                                     | 2. harmad                | 0       |  |  |
| 49       | FARKAS Botond                                   | 1                                     | 3. harmad                | 0       |  |  |
| 55       | GRUFF Kevin                                     | 0                                     | Hosszabbítás             | 0       |  |  |
| 60       | DALMADI Bálint                                  | 0                                     | Büntetők                 | 0       |  |  |
| 69       | FERENCZ László                                  | 1                                     | Osszesítés<br>1. harmad: | 8       |  |  |
| 70       | FEHÉRVÁRI Balázs                                | 3                                     | 2. harmad:               | 13      |  |  |
| 74       | KELLER László                                   | 1                                     | 3. harmad:               | 4       |  |  |
| /4       | NELLER LASZIU                                   | 4                                     | Hosszabbítás: 0          |         |  |  |
| 77       | KADARKÚTI Dávid                                 | 1                                     | Büntetők:                | 0       |  |  |
| I        | 1.                                              | · · · · · · · · · · · · · · · · · · · | Usszesen:                | 20      |  |  |

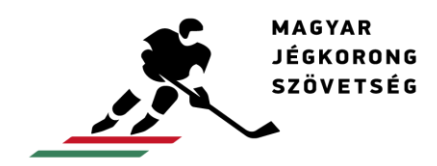

Ezt követően megjelenik a fájl, melyet el lehet menteni, valamint ki is lehet nyomtatni:

|    | MAGYAR<br>JÉGKORONG<br>SZÖVETSÉG |          |    |           |      |       |       |          | 0    | FFI<br>Hui<br>Va | CI/<br>nga<br>sas | AL<br>Iria<br>S S | SH<br>n Io<br>C - | OTS<br>æ He<br>DVT | S OI<br>ock | N GOAL FORM<br>ey Federation<br>legesmedvék |         |       |     |    |     |           |    |    |       |           |      |    |       |
|----|----------------------------------|----------|----|-----------|------|-------|-------|----------|------|------------------|-------------------|-------------------|-------------------|--------------------|-------------|---------------------------------------------|---------|-------|-----|----|-----|-----------|----|----|-------|-----------|------|----|-------|
|    | Event: U-20 B                    |          | Ve | enue:     | Vasa | s Jég | centr | um, B    | udap | est              |                   |                   | Date:             | 2018.0             | 09.12.      | szerda S                                    | tart: 1 | 18:30 |     |    |     |           |    | Ga | ame N | lo.: U    | 20 6 |    |       |
| A: |                                  |          |    | VAS       | SAS  | SC    |       |          |      |                  | -                 |                   |                   |                    | B:          |                                             | D       | VTK   | JEG | ES | MED | VÉK       |    |    |       |           |      |    |       |
| No | Family and Given Name            |          | L  |           | 1    |       |       | 1        | III. |                  | ОТ                | 686               | ws                | Total              | No.         | Family and Given Name                       | Г       | L     |     |    |     | 101       | Ì  |    |       | OT        | G&G  | ws | Total |
|    | , and a cross tanto              | 1        | 15 | EN        | 1    | 15    | EN    | 1        | 15   | EN               | 1                 | 15                | EN                | 1                  |             | , and a cross table                         | 30      | 31    | EN  | 30 | 31  | EN        | 30 | 31 | EN    | 30        | 31   | EN |       |
| 9  | GÁL Zsombor János                | <u> </u> |    | <u> </u>  |      | -     | -     | <u> </u> |      |                  | -                 | -                 |                   |                    | 1           | AGÁRDY Adrián                               |         |       | -   |    | -   |           |    |    |       |           | _    |    |       |
| 10 | HAJDÚ Attila                     |          |    |           |      |       |       |          |      |                  |                   |                   |                   |                    | 4           | R.SZABÓ András                              |         |       |     |    |     |           |    |    |       |           |      |    |       |
| 14 | KISS Benedek                     |          |    | $\square$ |      |       |       |          |      |                  |                   |                   |                   |                    | 9           | PÓS Bertalan                                |         |       |     |    |     |           |    |    |       |           |      |    |       |
| 17 | HORÁCSKÓ Márk                    |          |    |           |      |       |       |          |      |                  |                   |                   |                   |                    | 12          | TÖRÖK Patrik                                |         |       |     |    |     |           |    |    |       |           |      |    |       |
| 24 | FARAGÓ Bence                     |          |    | $\square$ |      |       |       |          |      |                  |                   |                   |                   |                    | 13          | KABAI Máté                                  |         |       |     |    |     |           |    |    |       | $\square$ |      |    |       |
| 30 | TÓTH Károly Balázs               |          |    |           |      |       |       |          |      |                  |                   |                   |                   |                    | 14          | SMARAGLAI Márton                            |         |       |     |    |     |           |    |    |       |           |      |    |       |
| 31 | FEKETE Ferenc Bence              |          |    | $\square$ |      |       |       |          |      |                  |                   |                   |                   |                    | 15          | HORVÁTH Csongor                             |         |       |     |    |     |           |    |    |       |           |      |    |       |
| 44 | SZABÓ Gergő                      |          |    |           |      |       |       |          |      |                  |                   |                   |                   |                    | 17          | IVÁCSON Alfonz                              |         |       |     |    |     |           |    |    |       |           |      |    |       |
| 45 | SZUKICS István                   |          |    | $\square$ |      |       |       |          |      |                  |                   |                   |                   |                    | 18          | KISS Bendegúz                               |         |       |     |    |     | $\square$ |    |    |       | $\square$ |      |    |       |
| 47 | NYITRAI Olivér                   |          |    |           |      |       |       |          |      |                  |                   |                   |                   |                    | 19          | NAGY Bence                                  |         |       |     |    |     |           |    |    |       |           |      |    |       |
| 49 | FARKAS Botond                    |          |    |           |      |       |       |          |      |                  |                   |                   |                   |                    | 25          | SCHUPLER Bendegúz                           |         |       |     |    |     |           |    |    |       |           |      |    |       |
| 55 | GRUFF Kevin                      |          |    |           |      |       |       |          |      |                  |                   |                   |                   |                    | 28          | RÁDULY Norbert                              |         |       |     |    |     |           |    |    |       |           |      |    |       |
| 60 | DALMADI Bálint                   |          |    |           |      |       |       |          |      |                  |                   |                   |                   |                    | 45          | LAKATOS Áron                                |         |       |     |    |     |           |    |    |       | $\square$ |      |    |       |
| 69 | FERENCZ László                   |          |    |           |      |       |       |          |      |                  |                   |                   |                   |                    | 52          | FUTÓ Máté                                   |         |       |     |    |     |           |    |    |       |           |      |    |       |
| 70 | FEHÉRVÁRI Balázs                 |          |    | $\square$ |      |       |       |          |      |                  |                   |                   |                   |                    | 69          | SOMOGYI Nátán                               |         |       |     |    |     | $\square$ |    |    |       | $\square$ |      |    |       |
| 74 | KELLER László                    |          |    |           |      |       |       |          |      |                  |                   |                   |                   |                    | 86          | LÖVEI Dávid                                 |         |       |     |    |     |           |    |    |       |           |      |    |       |
| 77 | KADARKÚTI Dávid                  |          |    |           |      |       |       |          |      |                  |                   |                   |                   |                    | 88          | CURTIS Dante Joel                           |         |       |     |    |     |           |    |    |       |           |      |    |       |
| 82 | NÉMETH József Roland             |          |    |           |      |       |       |          |      |                  |                   |                   |                   |                    | DV          | TK JEGESMEDVÉK ÖSSZESEN:                    |         |       |     |    |     |           |    |    |       |           |      |    |       |
| 86 | MAYER Zsolt                      |          |    |           |      |       |       |          |      |                  |                   |                   |                   |                    |             |                                             |         |       |     |    |     |           |    |    |       |           |      |    |       |
| 93 | MATUSEK Bálint                   |          |    |           |      |       |       |          |      |                  |                   |                   |                   |                    | 1           |                                             |         |       |     |    |     |           |    |    |       |           |      |    |       |
|    | VASAS SC OSSZESEN:               |          |    |           |      |       |       |          |      |                  |                   |                   |                   |                    | 1           |                                             |         |       |     |    |     |           |    |    |       |           |      |    |       |

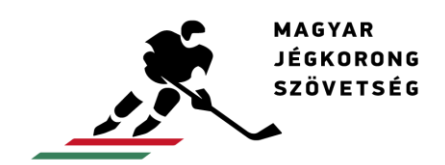

info@icehockey.hu www.icehockey.hu facebook.com/magyarjegkorong

### Játékrész választás

A főpanelen, a középen található legördülő ablakkal lehet játékrészt választani:

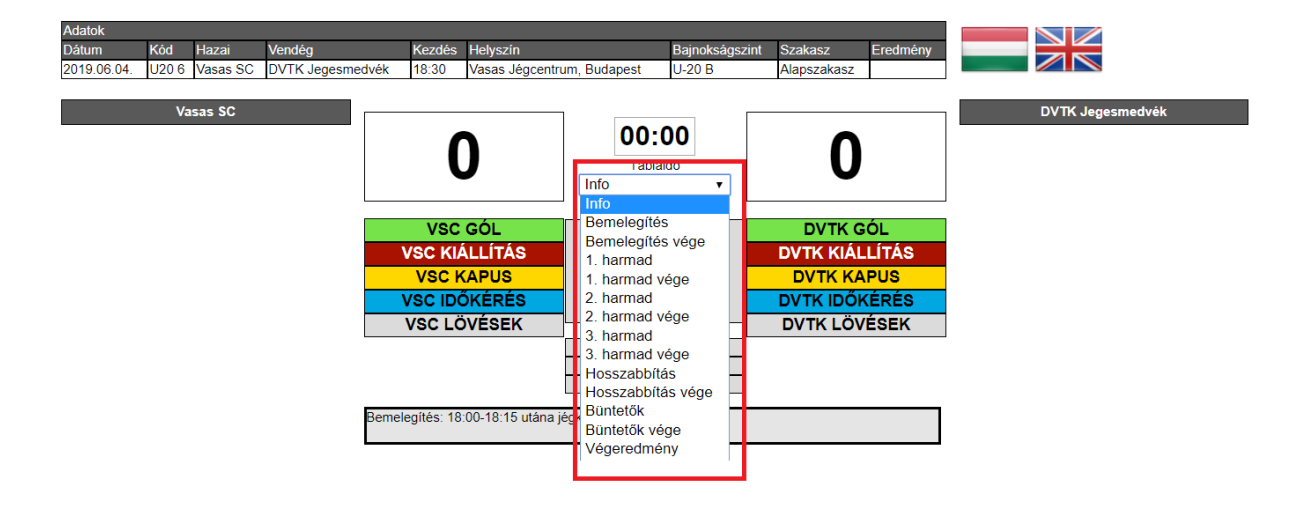

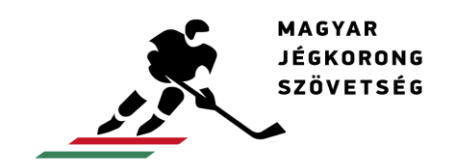

#### Kapus bevitele, kihozatala, cseréje

A sárga középső "Kapus" gombokkal tudja a kapusokat jégre léptetni. <u>Mielőtt</u> erre a gombra kattint, be kell írni a középen található Táblaidő rublikába, hogy <u>mikor</u> történik a kapusbevitele/kihozatala/cseréje:

| Adatok                |         |              |              |                      |                         |                 |             |                     |                   |          |           |
|-----------------------|---------|--------------|--------------|----------------------|-------------------------|-----------------|-------------|---------------------|-------------------|----------|-----------|
| Dátum Kód Haz         | ai N    | Vendég       | Kezdés       | Helyszín             |                         | Bajnokságszint  | Szakasz     | Eredmény            |                   |          |           |
| 2018.09.12. U20 6 Vas | as SC [ | DVTK Jegesme | dvék 18:30   | Vasas Jégcentrum     | , Budapest              | U-20 B          | Alapszakasz | 1:2 (1:0, -:-, -:-) |                   |          |           |
|                       |         |              |              |                      |                         |                 |             |                     |                   |          |           |
| Vasas                 | SC      |              | 20 19 18     | 17 16 15 14          | 13 12                   | 11 10 9 8       | 7 6 5 4     | 3 2 1 0             | DVTK Jege         | esmedvék |           |
| GÁL Zsombor János     | GÓL S   | 9 KIÁLLÍTÁS  |              |                      | Sta                     | art             |             |                     | AGÁRDY Adrián     | GÓL 1    | KIÁLLÍTÁS |
| HAJDÚ Attila          | GÓL 1   | 0 KIÁLLÍTÁS  | r            |                      |                         |                 | r           |                     | R.SZABÓ András    | GÓL 4    | KIÁLLÍTÁS |
| KISS Benedek          | GÓL 1   | 4 KIÁLLÍTÁS  |              |                      | 2                       | 0.00            |             |                     | PÓS Bertalan      | GÓL 9    | KIÁLLÍTÁS |
| HORÁCSKÓ Márk         | GÓL 1   | 7 KIÁLLÍTÁS  |              | 1                    |                         | 0.00            | -           | 2                   | TÖRÖK Patrik      | GÓL 12   | KIÁLLÍTÁS |
| FARAGÓ Bence          | GÓL 2   | 4 KIÁLLÍTÁS  |              |                      | Ta                      | áblaidő         |             | <b>८</b>            | KABAI Máté        | GÓL 13   | KIÁLLÍTÁS |
| TÓTH Károly Balázs    | GÓL 3   | KIÁLLÍTÁS    |              | -                    | 1. harma                | id 🔻            | _           |                     | SMARAGLAI Márton  | GÓL 14   | KIÁLLÍTÁS |
| FEKETE Ferenc Bence   | GÓL 3   | 1 KIÁLLÍTÁS  |              |                      | Já                      | tékrész         |             |                     | HORVÁTH Csongor   | GÓL 15   | KIÁLLÍTÁS |
| SZABÓ Gergő           | GÓL 4   | 4 KIÁLLÍTÁS  | VS           | IC GÓL               | Ta                      | áblaidő         | DVT         | K GÓL               | IVÁCSON Alfonz    | GÓL 17   | KIÁLLÍTÁS |
| SZUKICS István        | GÓL 4   | 5 KIÁLLÍTÁS  | VSC          | CIÁLLÍTÁS            | 2                       | 0.00            | DVTK K      | IÁLLÍTÁS            | KISS Bendegúz     | GÓL 18   | KIÁLLÍTÁS |
| NYITRAI Olivér        | GÓL 4   | 7 KIÁLLÍTÁS  | Vec          | KADUS                | <b>h</b> . <sup>6</sup> |                 | DVTK        | KADUS               | NAGY Bence        | GÓL 19   | KIÁLLÍTÁS |
| FARKAS Botond         | GÓL 4   | 9 KIÁLLÍTÁS  | VSC          | RAPUS                | Jegyz                   | okonyv ido      | DVIK        | RAPUS               | SCHUPLER Bendegúz | GÓL 25   | KIÁLLÍTÁS |
| GRUFF Kevin           | GÓL 5   | 5 KIÁLLÍTÁS  | VSCI         | DOKERES              | 0                       | 0:00            |             | DOKERES             | RÁDULY Norbert    | GÓL 28   | KIÁLLÍTÁS |
| DALMADI Bálint        | GÓL 6   | 0 KIÁLLÍTÁS  | VSC          | LÖVÉSEK              |                         |                 | DVTK L      | .ÖVÉSEK             | LAKATOS Áron      | GÓL 45   | KIÁLLÍTÁS |
| FERENCZ László        | GÓL 6   | 9 KIÁLLÍTÁS  |              |                      | Jegyzők                 | önyvi adatok    |             |                     | FUTÓ Máté         | GÓL 52   | KIÁLLÍTÁS |
| FEHÉRVÁRI Balázs      | GÓL 7   | 0 KIÁLLÍTÁS  |              |                      | Össz                    | eállítások      |             |                     | SOMOGYI Nátán     | GÓL 69   | KIÁLLÍTÁS |
| KELLER László         | GÓL 7   | 4 KIÁLLÍTÁS  |              |                      | Jegyzőkör               | nyv nyomtatása  |             |                     | LÖVEI Dávid       | GÓL 86   | KIÁLLÍTÁS |
| KADARKÚTI Dávid       | GÓL 7   | 7 KIÁLLÍTÁS  |              |                      | Eseményna               | apló nyomtatása |             |                     | CURTIS Dante Joel | GÓL 88   | KIÁLLÍTÁS |
| NÉMETH József Roland  | GÓL 8   | 2 KIÁLLÍTÁS  |              |                      |                         |                 |             |                     |                   |          |           |
| MAYER Zsolt           | GÓL 8   | 6 KIÁLLÍTÁS  | Bemelegítés: | 18:00-18:15 utána jé | egkészítés              |                 |             |                     |                   |          |           |
| MATUSEK Bálint        | GÓL 9   | 3 KIÁLLÍTÁS  |              |                      |                         |                 |             |                     |                   |          |           |

A kapus gombokra kattintva megjelenik a kapusok ki/beléptetésének, cserélésének ablaka. Itt a mezszám kiválasztásával jégre tudja léptetni, valamint az adott mezszám másik mezszámra való váltásávbal le tudja cserélni a kapust. A "--"kiválasztásával le tudja hozni az adott kapust a jégről:

| KAP       | US      |
|-----------|---------|
| Vasas SC  | C kapus |
| ldő       | Mez     |
| 00:00     | 🔻       |
| OK Mégsem | 20      |

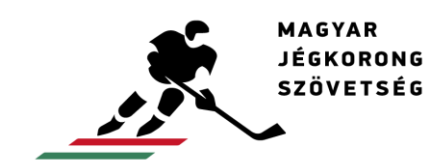

#### Gól rögzítése

Gól esetén a Táblaidő rögzítése után kétféle lehetőség van adminisztrálni a gólt. Az egyik, hogy középen, a gólt szerző csapat nevére kattint ("VSC GÓL" vagy "DVTK GÓL"), vagy oldalt, a névsor mellett arra a zöld "GÓL" gombra kattint, amelyik játékos a gólt szerezte:

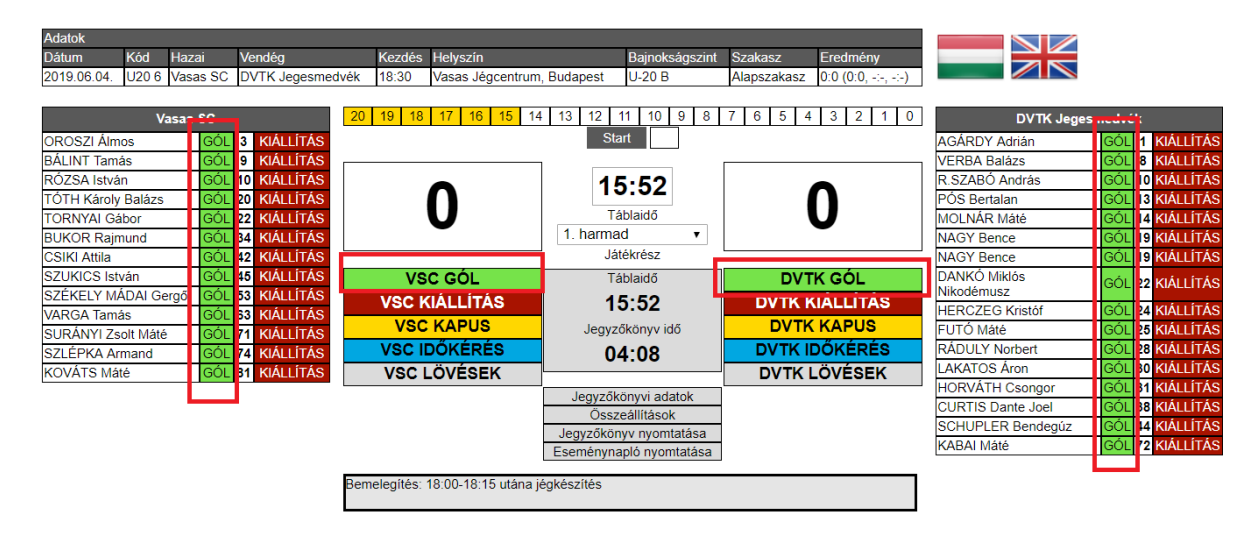

Mindkét esetben megjelenik a "Gól" ablak. Ha a játékos melletti zöld gombra kattintott, akkor már csak a gólpasszt kell beírni, viszont ha középen kattintott a "VSC GÓL"/"DVTK GÓL" gombra, akkor a gólszerző játékos mezszámát is rögzíteni kell. A felső sorban kattintással zöld kitöltés jelzi, hogy mely játékosok voltak a jégen a gólszerzés pillanatában a gólt szerző csapatból, az alsó sorban kattintással piros kitöltés jelzi, hogy mely játékosok voltak a jégen a másik csapat gólszerzésének pillanatában. A mezszámok alatt kattintással regisztrálni kell a gólszerzés pillanatában lévő játékszituációt (EQ, PP1, PP2 stb.). "OK" gombra kattintva mentheti a változásokat:

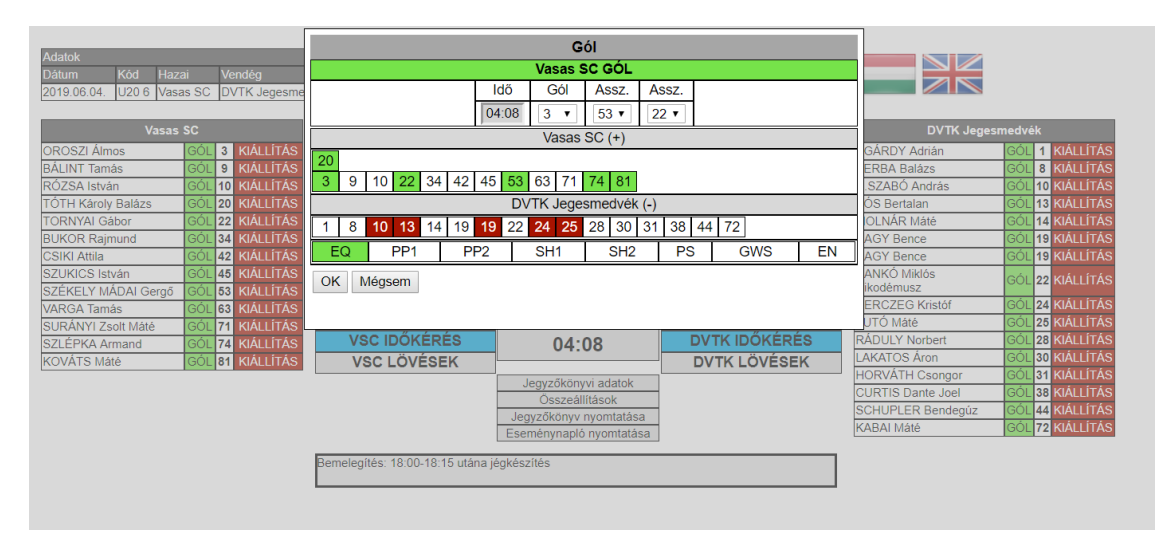

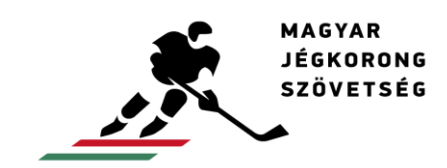

# Kiállítás rögzítése

Kiállítás esetén a Táblaidő rögzítése után kétféle lehetőség van adminisztrálni az kiállítást. Az egyik, hogy középen azon piros gombra kattint ("VSC KIÁLLÍTÁS" vagy "DVTK KIÁLLÍTÁS"), vagy oldalt, a névsor mellett arra a piros "KIÁLLÍTÁS" gombra kattint, amelyik játékos a kiállítást kapta:

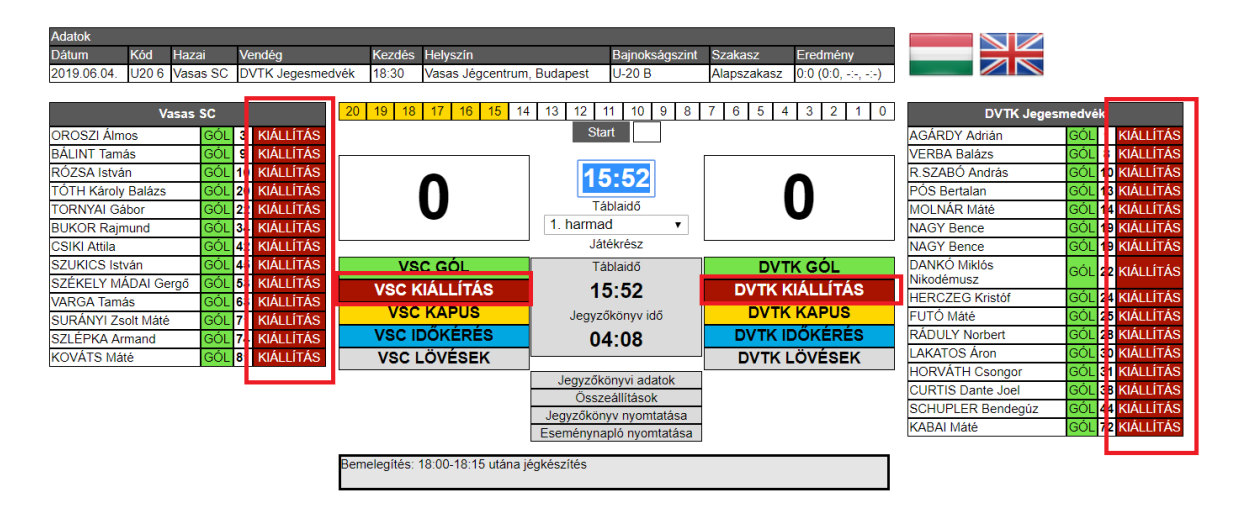

Mindkét esetben megjelenik a kiállítás ablak. Ha a játékos melletti piros gombra kattintott, akkor már a mezszám regisztrálva lett. Ha középen kattintott a "VSC KIÁLLÍTÁS"/"DVTK KIÁLLÍTÁS" gombra, akkor a kiállított játékos mezszámát is rögzíteni kell. Csapatbüntetés esetén a mezszámnál semmit nem kell kiválasztani. Büntetőlövés esetén pedig a percnél a "PS"-re kell kattintani.

A "Perc" legördülő menüből ki kell választania, hogy hány perces kiállítást kapott az adott játékos. A "Büntetés" menüből ki kell választania, hogy miért kapta a kiállítást az adott játékos. A "Letölti" menüből abban az esetben kell kiválasztani mezszámot, ha helyettesítő játékos (is) tölti büntetést. A "Kezdet" menübe a kiállítás <u>valós</u> kezdetét kell írni, a "Vége" menübe a kiállítás <u>valós</u> végét. OK gombra kattintva mentheti a kiállítást:

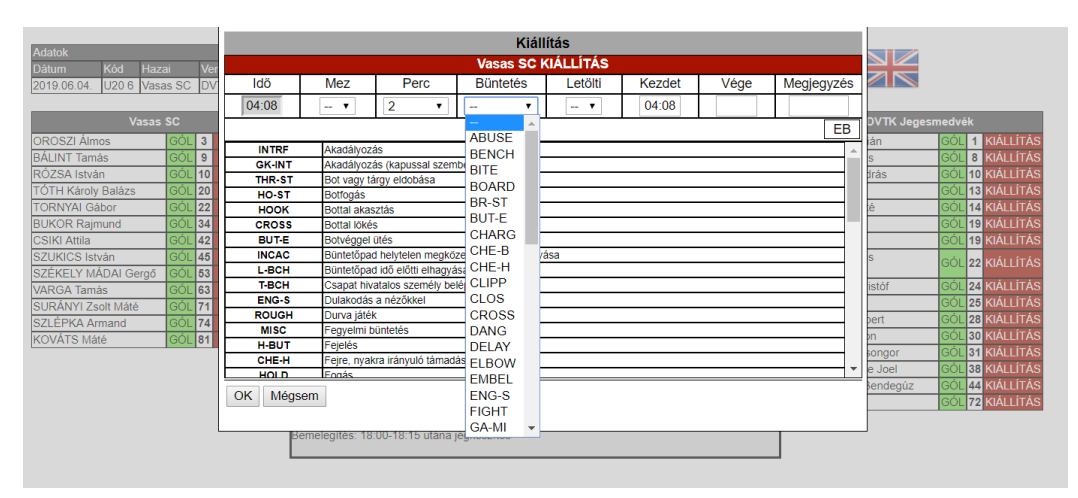

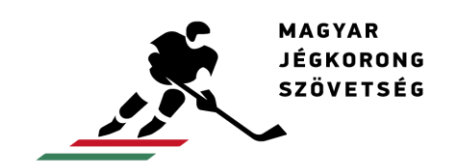

info@icehockey.hu www.icehockey.hu facebook.com/magyarjegkorong

# Időkérés rögzítése

A kék "VSC/ DVTK ISŐKÉRÉS" gombbal az időkérést tudja regisztrálni. Mindkét gomb használata előtt győződjön meg róla, hogy a Táblaidő megfelelően van-e regisztrálva:

| Adatok                 |       |               |              |                   |             |                 |             |                     |                   |         |    |           |
|------------------------|-------|---------------|--------------|-------------------|-------------|-----------------|-------------|---------------------|-------------------|---------|----|-----------|
| Dátum Kód Haz          | ai    | Vendég        | Kezdés       | Helyszín          |             | Bajnokságszint  | Szakasz     | Eredmény            |                   |         |    |           |
| 2018.09.12. U20.6 Vasa | as SC | DVTK Jegesmed | dvék 18:30   | Vasas Jégcentrun  | n, Budapest | U-20 B          | Alapszakasz | 1:2 (1:0, -:-, -:-) |                   |         |    |           |
|                        |       |               |              |                   |             |                 |             |                     |                   |         |    |           |
| Vasas                  | SC    |               | 20 19 18     | 17 16 15 1        | 4 13 12     | 11 10 9 8       | 7 6 5 4     | 3 2 1 0             | DVTK Jeg          | jesmedv | ék |           |
| GÁL Zsombor János      | GÓL   | 9 KIÁLLÍTÁS   |              |                   | St          | art             |             |                     | AGÁRDY Adrián     | GÓL     | 1  | KIÁLLÍTÁS |
| HAJDÚ Attila           | GÓL   | 10 KIÁLLÍTÁS  |              |                   |             |                 |             |                     | R.SZABÓ András    | GÓL     | 4  | KIÁLLÍTÁS |
| KISS Benedek           | GÓL   | 14 KIÁLLÍTÁS  |              |                   | 2           | 0.00            |             |                     | PÓS Bertalan      | GÓL     | 9  | KIÁLLÍTÁS |
| HORÁCSKÓ Márk          | GÓL   | 17 KIÁLLÍTÁS  |              | 1                 |             | 0.00            | -           | 2                   | TÖRÖK Patrik      | GÓL     | 12 | KIÁLLÍTÁS |
| FARAGÓ Bence           | GÓL   | 24 KIÁLLÍTÁS  |              |                   | T           | áblaidő         |             | 2                   | KABAI Máté        | GÓL     | 13 | KIÁLLÍTÁS |
| TÓTH Károly Balázs     | GÓL   | 30 KIÁLLÍTÁS  |              | -                 | 1. harma    | ad 🔻            | -           |                     | SMARAGLAI Márton  | GÓL     | 14 | KIÁLLÍTÁS |
| FEKETE Ferenc Bence    | GÓL   | 31 KIÁLLÍTÁS  | L            |                   | ے ل         | tékrész         |             |                     | HORVÁTH Csongor   | GÓL     | 15 | KIÁLLÍTÁS |
| SZABÓ Gergő            | GÓL   | 44 KIÁLLÍTÁS  | VS           | IC GÓL            | T           | áblaidő         | DVT         | 'K GÓL              | IVÁCSON Alfonz    | GÓL     | 17 | KIÁLLÍTÁS |
| SZUKICS István         | GÓL   | 45 KIÁLLÍTÁS  | VSC K        |                   | 2           | 0.00            |             |                     | KISS Bendegúz     | GÓL     | 18 | KIÁLLÍTÁS |
| NYITRAI Olivér         | GÓL   | 47 KIÁLLÍTÁS  | VOOT         |                   | <b>_</b>    | 0.00            | DVIKK       |                     | NAGY Bence        | GÓL     | 19 | KIÁLLÍTÁS |
| FARKAS Botond          | GÓL   | 49 KIÁLLÍTÁS  | VSC          | KAPUS             | Jegyz       | :őkönyv idő     | DVIK        | KAPUS               | SCHUPLER Bendegúz | GÓL     | 25 | KIÁLLÍTÁS |
| GRUFF Kevin            | GÓL   | 55 KIÁLLÍTÁS  | VSC I        | DOKERES           | 0           | 0:00            |             | DOKERES             | RÁDULY Norbert    | GÓL     | 28 | KIÁLLÍTÁS |
| DALMADI Bálint         | GÓL   | 60 KIÁLLÍTÁS  | VSC          | LOVESEK           |             |                 | DVIKI       | OVÉSEK              | LAKATOS Áron      | GÓL     | 45 | KIÁLLÍTÁS |
| FERENCZ László         | GÓL   | 69 KIÁLLÍTÁS  |              |                   |             | convvi adatok   |             |                     | FUTÓ Máté         | GÓL     | 52 | KIÁLLÍTÁS |
| FEHÉRVÁRI Balázs       | GÓL   | 70 KIÁLLÍTÁS  |              |                   | Össz        | eállítások      |             |                     | SOMOGYI Nátán     | GÓL     | 69 | KIÁLLÍTÁS |
| KELLER László          | GÓL   | 74 KIÁLLÍTÁS  |              |                   | Jegyzőkör   | nyv nyomtatása  |             |                     | LÖVEI Dávid       | GÓL     | 86 | KIÁLLÍTÁS |
| KADARKÚTI Dávid        | GÓL   | 77 KIÁLLÍTÁS  |              |                   | Eseményn    | apló nyomtatása |             |                     | CURTIS Dante Joel | GÓL     | 88 | KIÁLLÍTÁS |
| NÉMETH József Roland   | GÓL   | 82 KIÁLLÍTÁS  |              |                   |             | · · ·           |             |                     |                   |         |    |           |
| MAYER Zsolt            | GÓL   | 86 KIÁLLÍTÁS  | Bemelegítés: | 18:00-18:15 utána | jégkészítés |                 |             |                     |                   |         |    |           |
| MATUSEK Bálint         | GÓL   | 93 KIÁLLÍTÁS  |              |                   |             |                 |             |                     |                   |         |    |           |

(Az időkérés gombra kattintva nem ugrik fel ablak, hanem automatikusan beírja a rendszer a megadott időpontra a kiválasztott az időkérést.)

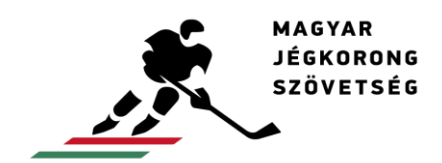

# Lövésstatisztika rögzítése

A mérkőzés lövéseit a szürke gombra kattintva tudja regisztrálni, mindkét csapatnak különkülön:

| Adatok       |           |          |                |              |                   |                     |                      |             |                     |                   |        |    |                               |
|--------------|-----------|----------|----------------|--------------|-------------------|---------------------|----------------------|-------------|---------------------|-------------------|--------|----|-------------------------------|
| Dátum        | Kód       | Hazai    | Vendég         | Kezdés       | Helyszín          |                     | Bajnokságszint       | Szakasz     | Eredmény            |                   |        |    |                               |
| 2019.06.04.  | U20 6     | Vasas SC | DVTK Jegesmedv | ék 18:30     | Vasas Jégcentrum  | n, Budapest         | U-20 B               | Alapszakasz | 0:0 (0:0, 0:0, 0:0) |                   |        |    |                               |
| -            |           |          |                |              |                   |                     |                      |             |                     |                   |        |    |                               |
|              | v         | asas SC  |                |              |                   | <b>–</b> –          |                      |             |                     | DVTK Jege         | smedvé | k  |                               |
| OROSZI Álm   | 105       | GÓL      | 3 KIÁLLÍTÁS    |              | <b>^</b>          | 0                   | 0:00                 |             | •                   | AGÁRDY Adrián     | GÓL    | 1  | <b>KIÁLLÍTÁS</b>              |
| BÁLINT Tam   | ás        | GÓL      | 9 KIÁLLÍTÁS    |              | $\mathbf{\Omega}$ |                     |                      |             | 0                   | VERBA Balázs      | GÓL    | 8  | <b>KIÁLLÍTÁS</b>              |
| RÓZSA Istvá  | in        | GÓL      | 10 KIÁLLÍTÁS   |              | V                 |                     | ablaido              |             | V                   | R.SZABÓ András    | GÓL    | 10 | <iállítás< td=""></iállítás<> |
| TÓTH Károly  | / Balázs  | GÓL      | 20 KIÁLLÍTÁS   |              |                   | 3. narm             | ad vege 🔻            |             |                     | PÓS Bertalan      | GÓL    | 13 | <b>KIÁLLÍTÁS</b>              |
| TORNYAI Gá   | ábor      | GÓL      | 22 KIÁLLÍTÁS   |              |                   | Ji                  | atekresz             | -           |                     | MOLNÁR Máté       | GÓL    | 14 | <b>KIÁLLÍTÁS</b>              |
| BUKOR Rajr   | nund      | GÓL      | 34 KIÁLLÍTÁS   | VS           | SC GOL            | Т                   | fáblaidő             | DV          | TK GOL              | NAGY Bence        | GÓL    | 19 | <b>KIÁLLÍTÁS</b>              |
| CSIKI Attila |           | GÓL      | 42 KIÁLLÍTÁS   | VSC          | KIÁLLÍTÁS         |                     | 00:00                | DVTK        | KIÁLLÍTÁS           | NAGY Bence        | GÓL    | 19 | KIÁLLÍTÁS                     |
| SZUKICS Ist  | ván       | GÓL      | 45 KIÁLLÍTÁS   | VS           | CKAPUS            | leav                | zőkönyy idő          | DVT         | K KAPUS             | DANKÓ Miklós      | GÓL    | 22 | KIÁLLÍTÁS                     |
| SZÉKELY M    | ÁDAI Ge   | ergő GÓL | 53 KIÁLLÍTÁS   | Vec          |                   | July 1              |                      | DVTK        |                     | Nikodémusz        |        |    | a foot fan foo                |
| VARGA Tam    | ás        | GÓL      | 63 KIÁLLÍTÁS   | Val.         | UUKERES           | - 6                 | 50:00 <mark> </mark> |             | IDURERES            | HERCZEG Kristóf   | GOL    | 24 | KIALLITAS                     |
| SURÁNYI Zs   | solt Máté | é GÓL    | 71 KIÁLLÍTÁS   | VSC          | LOVESEK           |                     |                      | DVTK        | LOVESEK             | FUTO Mátě         | GOL    | 25 | KIALLITAS                     |
| SZLÉPKA Ar   | mand      | GÓL      | 74 KIÁLLÍTÁS   |              |                   | Jegyző              | ikönyvi adatok 🛛 🖡   |             |                     | RADULY Norbert    | GOL    | 28 | KIALLITAS                     |
| KOVÁTS Má    | té        | GÓL      | 81 KIÁLLÍTÁS   |              |                   | Öss                 | zeállítások          |             |                     | LAKATOS Aron      | GOL    | 30 | <b>KIALLITAS</b>              |
|              |           |          |                |              |                   | Jegyzőkö            | inyv nyomtatása      |             |                     | HORVATH Csongor   | GOL    | 31 | KIALLITAS                     |
|              |           |          |                |              |                   | Eseményr            | napló nyomtatása     |             |                     | CURTIS Dante Joel | GÓL    | 38 | KIALLÍTÁS                     |
|              |           |          |                | Demologith   | 40.00 40.45       | 15-1-5 <b>1</b> +5- |                      |             |                     | SCHUPLER Bendegúz | GÓL    | 44 | KIÁLLÍTÁS                     |
|              |           |          |                | Bemelegites: | 18:00-18:15 utana | Ijegkeszítés        |                      |             |                     | KABAI Máté        | GÓL    | 72 | KIÁLLÍTÁS                     |
|              |           |          |                |              |                   |                     |                      |             |                     |                   |        |    |                               |

A kapura lövéseket személyekre, valamint csapatra is meg lehet adni, utóbbit harmadokra bontva. Ennek a kettőnek egyeznie kell:

|       |          | Csapat: Vasas SC    |        |
|-------|----------|---------------------|--------|
|       | Összesen | n Név Č             | ezszám |
| 1. ha | 5        | OROSZI Álmos        | 3      |
| 2. ha | 2        | BÁLINT Tamás        | 9      |
| 3. ha | 5        | RÓZSA István        | 10     |
| Hos   | 0        | TÓTH Károly Balázs  | 20     |
| Bün   | 1        | TORNYAI Gábor       | 22     |
|       | 2        | BUKOR Rajmund       | 34     |
|       | 6        | CSIKI Attila        | 42     |
| 1     | 3        | SZUKICS István      | 45     |
|       | 5        | SZÉKELY MÁDAI Gergő | 53     |
|       | 2        | VARGA Tamás         | 63     |
|       | 1        | SURÁNYI Zsolt Máté  | 71     |
|       | 1        | SZLÉPKA Armand      | 74     |
| ]     |          | KOVÁTS Máté         | 81     |
| )     | 34       | Összesen            |        |

| Vasas SC LÖVÉSEK<br>Kapusok |      |  |  |  |  |  |  |  |  |  |  |  |
|-----------------------------|------|--|--|--|--|--|--|--|--|--|--|--|
| 1. harmad                   | 9    |  |  |  |  |  |  |  |  |  |  |  |
| 2. harmad                   | 9    |  |  |  |  |  |  |  |  |  |  |  |
| 3. harmad 16                |      |  |  |  |  |  |  |  |  |  |  |  |
| Hosszabbítás 0              |      |  |  |  |  |  |  |  |  |  |  |  |
| Büntetők 0                  |      |  |  |  |  |  |  |  |  |  |  |  |
| Összes                      | ités |  |  |  |  |  |  |  |  |  |  |  |
| 1. harmad:                  | 9    |  |  |  |  |  |  |  |  |  |  |  |
| 2. harmad:                  | 9    |  |  |  |  |  |  |  |  |  |  |  |
| 3. harmad:                  | 16   |  |  |  |  |  |  |  |  |  |  |  |
| Hosszabbítás:               | 0    |  |  |  |  |  |  |  |  |  |  |  |
| Büntetők:                   | 0    |  |  |  |  |  |  |  |  |  |  |  |
| Összesen: 34                |      |  |  |  |  |  |  |  |  |  |  |  |
| Mentés                      |      |  |  |  |  |  |  |  |  |  |  |  |

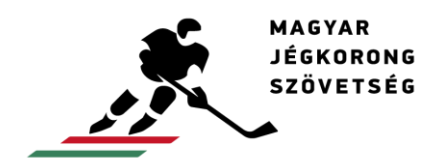

### Büntetők rögzítése a büntetőpárbaj során

Ha büntetőlövésekre kerül sor <u>a mérkőzés végén</u>, akkor fent a játékrész választásnál a "Büntetőkre" kattintson. A büntetőlövések előtt ki kell léptetni a kapusokat, mert a büntetőpárbaj alatt külön-külön, minden lövésnél regisztrálni kell a kapusokat:

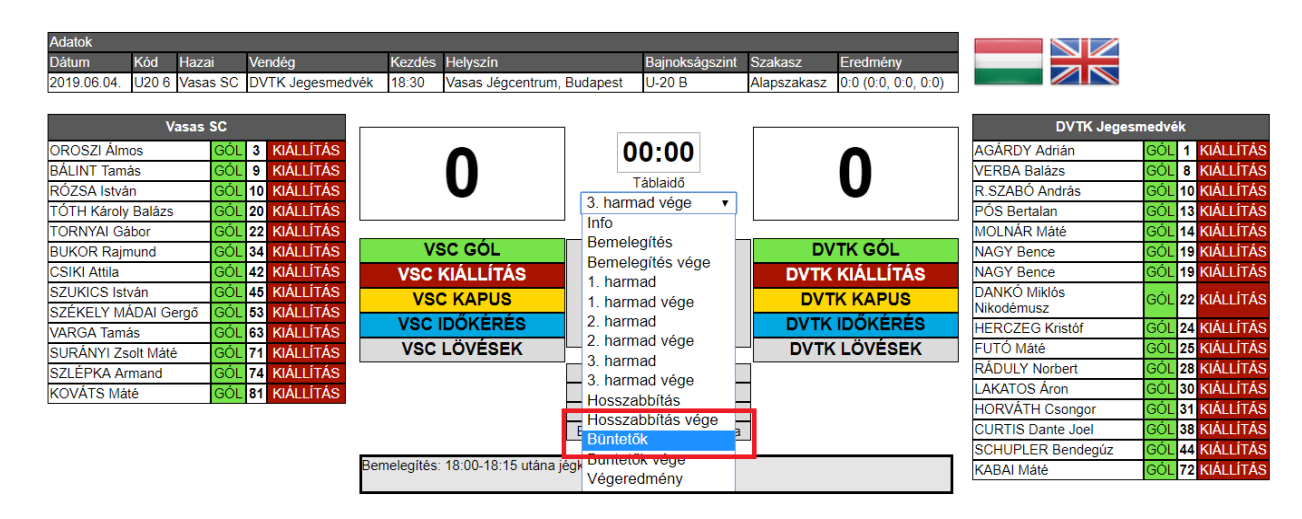

Ezt követően a "Büntetők" ablak látható. Először ki kell választani, hogy az első büntetőlövést végző csapatból (jelen esetben a Vasas), melyik játékos lő büntetőt, valamint, hogy a másik csapatból melyik kapus áll a kapuban (jelen esetben DVTK). Ha a lövésből gól születik, akkor a "Vasas SC Gól" oszlop első négyzetét ki kell pipálni. Ezután következik a másik csapat (jelen esetben a DVTK) büntetőlövése. Ha ebből is gól születik, akkor a második sor "DVTK Jegesmedvék Gól" négyzetét is kell kipipálni. Így kell végig vezetni, amíg a mérkőzés el nem dől. A rendszer az állást folyamatosan vezeti automatikusan. A győztes gólt (amivel a legutolsó gólkülönbség alakult ki) szerző játékosnál a GWS négyzetet kell kipipálni, ezzel a rendszer a gólt automatikusan neki írja be:

|                  | Büntetők     |                           |                      |                      |       |     |  |  |  |  |  |  |  |  |
|------------------|--------------|---------------------------|----------------------|----------------------|-------|-----|--|--|--|--|--|--|--|--|
| Vasas SC Gól     | Vasas SC Mez | Kapus                     | DVTK Jegesmedvék Mez | DVTK Jegesmedvék Gól | Állás | GWS |  |  |  |  |  |  |  |  |
| •                | 9 🔻          | 19 (NAGY Bence)           | •                    |                      | 1:0   |     |  |  |  |  |  |  |  |  |
|                  | 🔻            | 20 (TÓTH Károly Balázs) 🔻 | 10 🔻                 | •                    | 1:1   |     |  |  |  |  |  |  |  |  |
|                  | 🔻            | •                         | T                    |                      |       |     |  |  |  |  |  |  |  |  |
|                  | 🔻            | •                         | 🔻                    |                      |       |     |  |  |  |  |  |  |  |  |
|                  | 🔻            | •                         | ▼                    |                      |       |     |  |  |  |  |  |  |  |  |
|                  | 🔻            | •                         | T                    |                      |       |     |  |  |  |  |  |  |  |  |
| Új sor felvétele | e OK Mégse   | m                         |                      |                      |       |     |  |  |  |  |  |  |  |  |

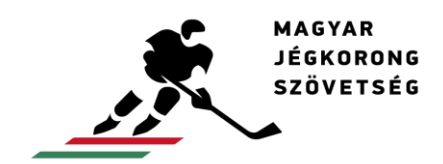

#### Téves rögzítések javítása

A beregisztrált eseményeket lehet módosítani, valamint törölni is. Alul minden esemény látszódik. Ha bármelyikre rákattint, akkor az adott ablak ismét megjelennek. Így lehet módosítást végezni. Ezek használatával például a góloknál jégen lévő játékosokat, vagy a kiállítások végét be lehet írni később, amikor aktuálissá válik.

Az események időpontjait nem lehet módosítani. Ha az adott időt rosszul írta be, akkor az adott eseményt törölni kell, és újra kell regisztrálni. Törölni oly módon lehet, hogy az eseménynél a sor végén lévő törlés gombra kattint:

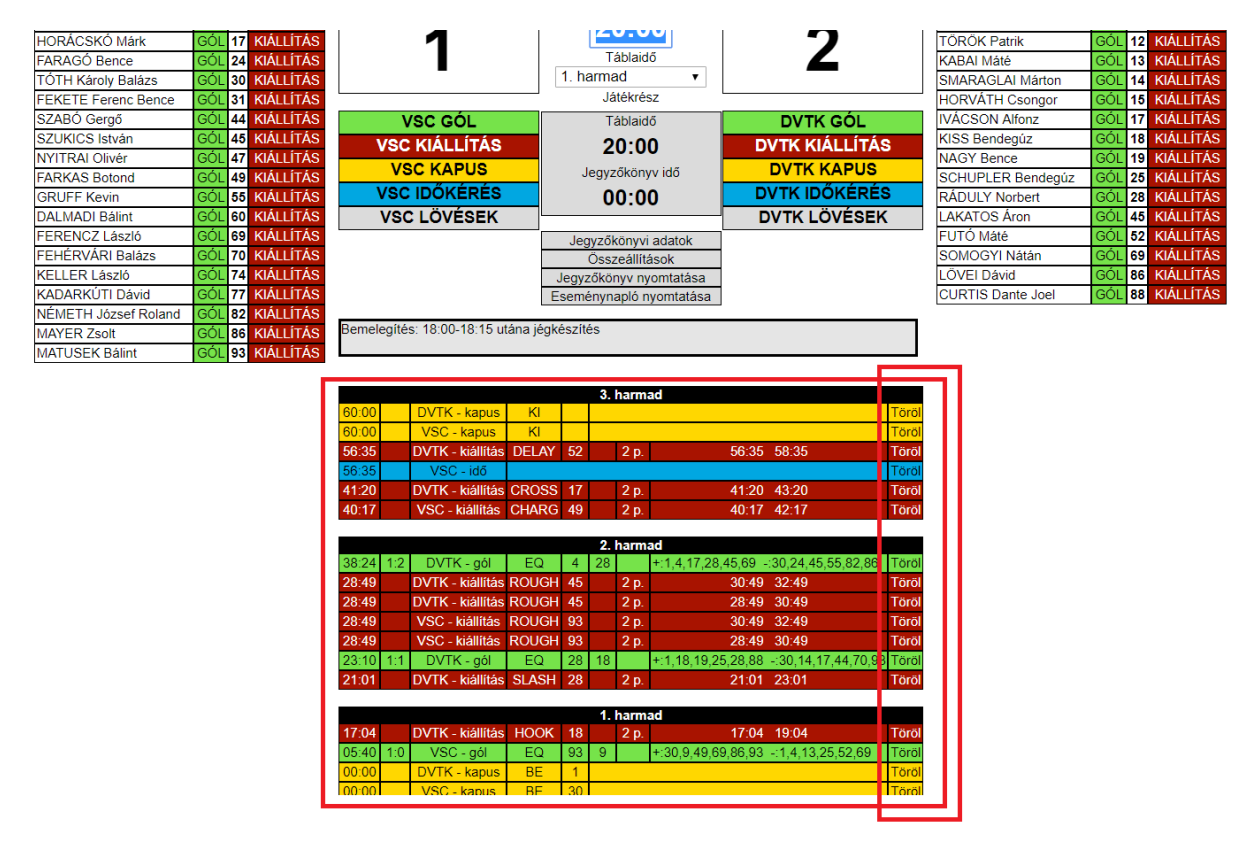

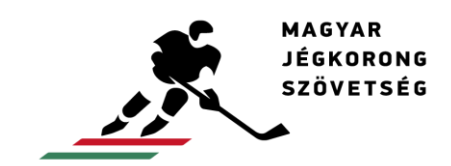

### Eseménynapló

A Táblaidő átszámítása alatt, a jegyzőkönyvi adatok, összeállítások, jegyzőkönyv nyomtatása és az **eseménynapló nyomtatása** (ez utóbbi abban az esetben van ott, ha készült eseménynapló vagy sérülésregiszter) gombok van:

| Adatok               |          |                 |              |                   |                 |                  |             |                     |                   |        |     |           |
|----------------------|----------|-----------------|--------------|-------------------|-----------------|------------------|-------------|---------------------|-------------------|--------|-----|-----------|
| Dátum Kód Ha         | zai \    | /endég          | Kezdés       | Helyszín          |                 | Bajnokságszint   | Szakasz     | Eredmény            |                   |        |     |           |
| 2018.09.12. U20.6 Va | sas SC [ | OVTK Jegesmedvé | ik 18:30     | Vasas Jégcentrum  | , Budapest      | U-20 B           | Alapszakasz | 1:2 (1:0, 0:2, 0:0) |                   |        |     |           |
|                      |          |                 |              |                   |                 |                  |             |                     |                   |        |     |           |
| Vasa                 | s SC     | г               |              |                   |                 |                  |             |                     | DVTK Jeg          | esmedv | rék |           |
| GÁL Zsombor János    | GÓL      | 9 KIÁLLÍTÁS     |              |                   | 0               | 0:00             |             | <b>^</b>            | AGÁRDY Adrián     | GÓL    | 1   | KIÁLLÍTÁS |
| HAJDÚ Attila         | GÓL 1    | 0 KIÁLLÍTÁS     |              | 1                 |                 |                  |             | -7                  | R.SZABÓ András    | GÓL    | 4   | KIÁLLÍTÁS |
| KISS Benedek         | GÓL 1    | 4 KIÁLLÍTÁS     |              |                   |                 | ablaidó          |             | 4                   | PÓS Bertalan      | GÓL    | 9   | KIÁLLÍTÁS |
| HORÁCSKÓ Márk        | GÓL 1    | 7 KIÁLLÍTÁS     |              |                   | Vegeree         | dmeny v          |             |                     | TÖRÖK Patrik      | GÓL    | 12  | KIÁLLÍTÁS |
| FARAGÓ Bence         | GÓL 2    | 4 KIÁLLÍTÁS     |              |                   | J               | átékrész         |             |                     | KABAI Máté        | GÓL    | 13  | KIÁLLÍTÁS |
| TÓTH Károly Balázs   | GÓL 3    | 80 KIÁLLÍTÁS    | VS           | SC GÓL            | Т               | fáblaidő         | DV          | TK GÓL              | SMARAGLAI Márton  | GÓL    | 14  | KIÁLLÍTÁS |
| FEKETE Ferenc Bence  | GÓL 3    | 1 KIÁLLÍTÁS     | VSC          | KIÁLLÍTÁS         | 0               | 00:00            | DVTK        | KIÁLLÍTÁS           | HORVÁTH Csongor   | GÓL    | 15  | KIÁLLÍTÁS |
| SZABÓ Gergő          | GÓL 4    | 4 KIÁLLÍTÁS     | VSC          | KAPUS             | logy            | zőkönyay idő     |             | KKAPUS              | IVÁCSON Alfonz    | GÓL    | 17  | KIÁLLÍTÁS |
| SZUKICS István       | GÓL 4    | 5 KIÁLLÍTÁS     | Vec          |                   | Jegy.           |                  | DVTK        |                     | KISS Bendegúz     | GÓL    | 18  | KIÁLLÍTÁS |
| NYITRAI Olivér       | GÓL 4    | 7 KIÁLLÍTÁS     | VSCI         | DUNERES           | 0               | 00:00            | DVIK        | IDUKERES            | NAGY Bence        | GÓL    | 19  | KIÁLLÍTÁS |
| FARKAS Botond        | GÓL 4    | 9 KIÁLLÍTÁS     | VSC          | LOVESEK           |                 |                  |             | LOVESEK             | SCHUPLER Bendegúz | GÓL    | 25  | KIÁLLÍTÁS |
| GRUFF Kevin          | GÓL 5    | 55 KIÁLLÍTÁS    |              |                   | Jegyző          | ikönyvi adatok   |             |                     | RÁDULY Norbert    | GÓL    | 28  | KIÁLLÍTÁS |
| DALMADI Bálint       | GÓL 6    | 60 KIÁLLÍTÁS    |              |                   | Öss             | zeállítások      |             |                     | LAKATOS Áron      | GÓL    | 45  | KIÁLLÍTÁS |
| FERENCZ László       | GÓL 6    | 9 KIÁLLÍTÁS     |              |                   | Jegyzőkö        | inyv nyomtatása  |             |                     | FUTÓ Máté         | GÓL    | 52  | KIÁLLÍTÁS |
| FEHÉRVÁRI Balázs     | GÓL 7    | 0 KIÁLLÍTÁS     |              |                   | Eseményr        | napló nyomtatása |             |                     | SOMOGYI Nátán     | GÓL    | 69  | KIÁLLÍTÁS |
| KELLER László        | GÓL 7    | 4 KIÁLLÍTÁS     | Demelocítico | 40-00 40-4E       | iá mhain mitá n |                  | _           |                     | LÖVEI Dávid       | GÓL    | 86  | KIÁLLÍTÁS |
| KADARKÚTI Dávid      | GÓL 7    | 7 KIÁLLÍTÁS     | bemelegites: | 18.00-18:15 utana | jegkeszítés     |                  |             |                     | CURTIS Dante Joel | GÓL    | 88  | KIÁLLÍTÁS |
| NÉMETH József Roland | GÓL 8    | 82 KIÁLLÍTÁS    |              |                   |                 |                  |             |                     |                   |        |     |           |
| MAYER Zsolt          | GÓL 8    | 6 KIÁLLÍTÁS     |              |                   |                 |                  |             |                     |                   |        |     |           |
| MATUSEK Bálint       | GÓL 9    | 3 KIÁLLÍTÁS     |              |                   |                 |                  |             |                     |                   |        |     |           |

Az eseménynapló nyomtatása gombra kattintva megjelenik egy nyomtatható fájl az eseménynaplóról, és a sérülésregiszterről:

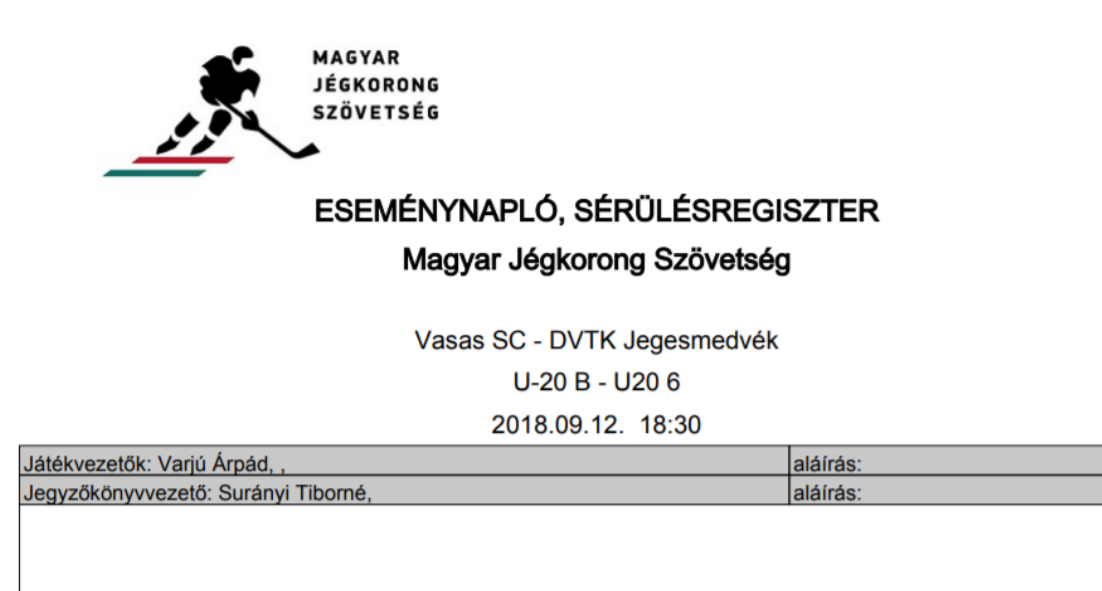

aláírás:

Orvos: Czímer Mihály, Sérülésregiszter:

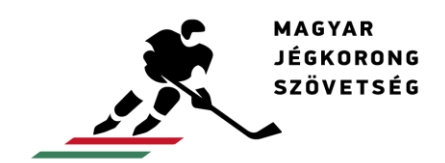

#### Jegyzőkönyv nyomtatása

A Táblaidő átszámítása alatt, a jegyzőkönyvi adatok, összeállítások, jegyzőkönyv nyomtatása és az eseménynapló nyomtatása gombok van. A jegyzőkönyv nyomtatása gombra kattintva megjelenik a jegyzőkönyv nyomtatható képe:

| Adatok                 |          |                 |            |                   |             |                 |             |                     |                   |        |     |           |
|------------------------|----------|-----------------|------------|-------------------|-------------|-----------------|-------------|---------------------|-------------------|--------|-----|-----------|
| Dátum Kód Haz          | ai Ve    | endég           | Kezdés     | Helyszín          |             | Bajnokságszint  | Szakasz     | Eredmény            |                   |        |     |           |
| 2018.09.12. U20.6 Vasa | as SC D\ | VTK Jegesmedvék | 18:30      | Vasas Jégcentrum  | , Budapest  | U-20 B          | Alapszakasz | 1:2 (1:0, 0:2, 0:0) |                   |        |     |           |
|                        |          |                 |            |                   |             |                 |             |                     |                   |        |     |           |
| Vasas                  | SC       |                 |            |                   |             |                 |             |                     | DVTK Jeg          | esmedv | rék |           |
| GÁL Zsombor János      | GÓL 9    | KIÁLLÍTÁS       |            |                   | 0           | 0:00            |             | <b>^</b>            | AGÁRDY Adrián     | GÓL    | 1   | KIÁLLÍTÁS |
| HAJDÚ Attila           | GÓL 10   | KIÁLLÍTÁS       |            | 1                 |             |                 |             | 7                   | R.SZABÓ András    | GÓL    | 4   | KIÁLLÍTÁS |
| KISS Benedek           | GÓL 14   | KIÁLLÍTÁS       |            |                   | 14          | ablaidó         |             | 4                   | PÓS Bertalan      | GÓL    | 9   | KIÁLLÍTÁS |
| HORÁCSKÓ Márk          | GÓL 17   | KIÁLLÍTÁS       |            |                   | Vegeree     | omeny v         |             |                     | TÖRÖK Patrik      | GÓL    | 12  | KIÁLLÍTÁS |
| FARAGÓ Bence           | GÓL 24   | KIÁLLÍTÁS       |            |                   | Ji          | átékrész        |             |                     | KABAI Máté        | GÓL    | 13  | KIÁLLÍTÁS |
| TÓTH Károly Balázs     | GÓL 30   | KIÁLLÍTÁS       | VS         | SC GÓL            | Т           | áblaidő         | DV          | TK GÓL              | SMARAGLAI Márton  | GÓL    | 14  | KIÁLLÍTÁS |
| FEKETE Ferenc Bence    | GÓL 31   | KIÁLLÍTÁS       | VSC        | KIÁLLÍTÁS         | 0           | 0:00            | DVTK        | KIÁLLÍTÁS           | HORVÁTH Csongor   | GÓL    | 15  | KIÁLLÍTÁS |
| SZABÓ Gergő            | GÓL 44   | KIÁLLÍTÁS       | VSC        | KAPUS             | logy        | zőköpyev idő    |             | KKAPUS              | IVÁCSON Alfonz    | GÓL    | 17  | KIÁLLÍTÁS |
| SZUKICS István         | GÓL 45   | KIÁLLÍTÁS —     | Vec        |                   | Jegy.       |                 | DVTK        |                     | KISS Bendegúz     | GÓL    | 18  | KIÁLLÍTÁS |
| NYITRAI Olivér         | GÓL 47   | KIÁLLÍTÁS       | VSCI       | DUNERES           | 0           | 00:00           | DVIK        | IDUKERES            | NAGY Bence        | GÓL    | 19  | KIÁLLÍTÁS |
| FARKAS Botond          | GÓL 49   | KIÁLLÍTÁS       | VSC        | LOVESEK           |             |                 |             | LOVESEK             | SCHUPLER Bendegúz | GÓL    | 25  | KIÁLLÍTÁS |
| GRUFF Kevin            | GÓL 55   | KIÁLLÍTÁS       |            |                   | Jegyző      | könyvi adatok   |             |                     | RÁDULY Norbert    | GÓL    | 28  | KIÁLLÍTÁS |
| DALMADI Bálint         | GÓL 60   | KIÁLLÍTÁS       |            |                   | Öss         | zeállítások     |             |                     | LAKATOS Áron      | GÓL    | 45  | KIÁLLÍTÁS |
| FERENCZ László         | GÓL 69   | KIÁLLÍTÁS       |            |                   | Jegyzőkö    | nyv nyomtatása  |             |                     | FUTÓ Máté         | GÓL    | 52  | KIÁLLÍTÁS |
| FEHÉRVÁRI Balázs       | GÓL 70   | KIÁLLÍTÁS       |            |                   | Eseményr    | apló nyomtatása |             |                     | SOMOGYI Nátán     | GÓL    | 69  | KIÁLLÍTÁS |
| KELLER László          | GÓL 74   | KIÁLLÍTÁS       | mologítóg  | 10:00 10:1E utáno | ióakószítós |                 |             |                     | LÖVEI Dávid       | GÓL    | 86  | KIÁLLÍTÁS |
| KADARKÚTI Dávid        | GÓL 77   | KIÁLLÍTÁS       | melegites. | 10.00-10.15 utana | jegkeszties |                 |             |                     | CURTIS Dante Joel | GÓL    | 88  | KIÁLLÍTÁS |
| NÉMETH József Roland   | GÓL 82   | KIÁLLÍTÁS       |            |                   |             |                 |             |                     |                   |        |     |           |
| MAYER Zsolt            | GÓL 86   | KIÁLLÍTÁS       |            |                   |             |                 |             |                     |                   |        |     |           |
| MATUSEK Bálint         | GÓL 93   | KIÁLLÍTÁS       |            |                   |             |                 |             |                     |                   |        |     |           |

A nyomtatható verzión alul, a rendszer automatikusan kipipálja az eseménynapló, valamint a sérülésregiszter négyzetet, ha készültek:

| HUNGARIAN<br>ICE HOCKEY<br>FEDERATION                                                                                                    | OFFICIAL GAME SHEET<br>Vasas SC - DVTK Jegesmedvék<br>1:2 (1:0, -:-, -:-) |                                   |      |              |       |             |                 |                   |         |       |       |                |                  |         |                |             |        |        |       |      |          |              |       |      |                           |          |       |  |
|----------------------------------------------------------------------------------------------------|---------------------------------------------------------------------------|-----------------------------------|------|--------------|-------|-------------|-----------------|-------------------|---------|-------|-------|----------------|------------------|---------|----------------|-------------|--------|--------|-------|------|----------|--------------|-------|------|---------------------------|----------|-------|--|
| Event: U-20 B                                                                                                    |                                                                           | Venue: Vasas Jégcentrum, Budapest |      |              |       |             |                 |                   |         |       | . 20  | 018.           | .09.1            | 2.5     | . szerda Start |             |        |        |       | 8:30 | So       | ectators: 37 |       |      | Game No.: U20 6           |          |       |  |
|                                                                                                    |                                                                           |                                   |      |              |       |             | _               |                   |         |       |       | Part de la com |                  |         |                |             |        |        | 1     |      |          | Decelling    |       |      |                           |          |       |  |
| A: VASAS SC<br>No Family and Given Name                                                                                                    |                                                                           | Dos.                              |      |              |       | Time        | Goa             |                   |         | 5     | P1    | P2             | 23               | 04      | P5             | artic<br>P6 | pat    | ION N2 | N3 N  | 4 N  | 5 N6     | Time         | No    | Min  | Penalties                 | Start    | Fed   |  |
| 30 TÓTH KÁROLY BALÁZS                                                                                                    | -                                                                         | GK                                | 1    | 0            | 1     | 05:40       | 93              | 9                 | E       | 0     | 30    | 9              | 49               | 69      | 86             | 93          | 1      | 4      | 13 2  | 5 5  | 2 69     | 28:49        | 93    | 2    | ROUGH                     | 28:49    | 30:49 |  |
| 31 FEKETE FERENC BENCE                                                                                                    |                                                                           | GK                                | 0    | 0            |       |             |                 |                   |         |       |       |                |                  |         |                |             |        |        |       |      |          | 28:49        | 93    | 2    | ROUGH                     | 30:49    | 32:49 |  |
| 9 GÁL ZSOMBOR JÁNOS                                                                                                    | A                                                                         | F                                 | 1    | 4            |       |             |                 |                   |         |       |       |                |                  |         |                |             |        |        |       |      |          | 40:17        | 49    | 2    | CHARG                     | 40:17    | 42:17 |  |
| 10 HAJDÚ ATTILA                                                                                                    |                                                                           | D                                 | 4    | 1            |       |             |                 |                   |         |       |       |                |                  |         |                |             |        |        |       |      |          |              |       |      |                           |          |       |  |
| 14 KISS BENEDEK                                                                                                    |                                                                           | D                                 | 2    | 2            |       |             |                 |                   |         |       |       |                |                  |         |                |             |        |        |       |      |          |              |       |      |                           |          |       |  |
| 17 HORACSKO MARK                                                                                                    | _                                                                         | D                                 | 2    | 0            |       |             |                 |                   | _       |       |       |                |                  |         |                |             | _      | _      | _     | _    |          |              |       |      |                           |          |       |  |
| 24 FARAGO BENCE                                                                                                    | _                                                                         | F                                 | 3    | 2            |       |             |                 |                   | _       | _     |       | _              | _                | _       | _              |             | _      | _      | _     | _    |          |              |       |      |                           |          |       |  |
| 44 SZABO GERGO                                                                                                    |                                                                           | F                                 | 2    | 2            |       |             |                 |                   | _       |       |       | _              |                  | _       | _              |             | _      | -      | -     | -    |          |              |       | -    |                           |          |       |  |
| 45 SZUKICS ISTVAN                                                                                                    | A                                                                         | D D                               | 3    | 0            |       |             |                 |                   | -       | _     |       | -              | -                | -       | _              |             | _      | -      | -     | -    |          |              | -     | -    |                           |          |       |  |
| 47 NTITRALOLIVER                                                                                                    |                                                                           | 0                                 | 9    | 0            |       |             | -               |                   | -       |       |       | -              |                  | -       | -              |             | -      | -      | -     | +    |          |              |       | -    |                           |          |       |  |
| 55 GRUFF KEVIN                                                                                                    |                                                                           | Ď                                 | 3    | 0            |       |             |                 |                   | -       |       |       | -              |                  | -       | -              |             | -      | -      | -     | +    |          |              | -     | -    |                           |          |       |  |
| 60 DALMADI BÁLINT                                                                                                    | -                                                                         | F                                 | 4    | 0            |       |             |                 |                   | -       |       |       |                |                  | -       |                |             | -      | -      | -     | +    |          |              |       | -    |                           |          |       |  |
| 69 FERENCZ LÁSZLÓ                                                                                                    |                                                                           | D                                 | 1    | 1            |       |             |                 |                   | -       |       |       |                |                  |         |                |             |        | -      | -     | +    |          |              |       |      |                           |          |       |  |
| 70 FEHÉRVÁRI BALÁZS                                                                                                    | -                                                                         | F                                 | 2    | 3            |       |             |                 |                   | -       |       |       |                |                  |         |                |             |        | -      | -     | +    |          |              |       |      |                           |          |       |  |
| 74 KELLER LÁSZLÓ                                                                                                    |                                                                           | F                                 | 3    | 4            |       |             |                 |                   |         |       |       |                |                  |         |                |             |        |        |       |      |          |              |       |      |                           |          |       |  |
| 77 KADARKÚTI DÁVID                                                                                                    |                                                                           | F                                 | 2    | 1            |       |             |                 |                   |         |       |       |                |                  |         |                |             |        |        |       |      |          |              |       |      |                           |          |       |  |
| 82 NÉMETH JÓZSEF ROLAND                                                                                                    |                                                                           | F                                 | 3    | 2            |       |             |                 |                   |         |       |       |                |                  |         |                |             |        |        |       |      |          |              |       |      |                           |          |       |  |
| 86 MAYER ZSOLT                                                                                                    |                                                                           | F                                 | 1    | 0            |       |             |                 |                   |         |       |       |                |                  |         |                |             |        |        |       |      |          |              |       |      |                           |          |       |  |
| 93 MATUSEK BÅLINT                                                                                                    |                                                                           | F                                 | 1    | 2            |       |             |                 |                   |         |       |       |                |                  |         |                |             |        |        | _     |      |          |              |       |      |                           |          |       |  |
|                                                                                                    | _                                                                         | _                                 |      |              |       |             |                 |                   | _       |       |       |                |                  |         |                |             |        | _      | _     | _    |          |              |       |      |                           |          |       |  |
|                                                                                                    | -                                                                         | -                                 |      | -            |       |             |                 |                   | _       |       |       | _              | -                | _       | _              |             | _      | -      | -     | -    |          |              |       | _    |                           |          |       |  |
| The second second secon | _                                                                         | _                                 | _    | 25           |       |             |                 | _                 | 0.571   | _     |       | _              | _                | _       | _              | _           | _      | _      |       | -    |          | DE LÍN Z     |       | -    |                           |          |       |  |
| Team Manager:                                                                                                    | -                                                                         |                                   | _    | _            |       | nea         | Coa             | LIN:              | PET     | CRU   | 1 100 | œ              |                  | _       | _              |             |        |        | A.    | Coac | n:       | KEVAK Z      | ULI/  | AN . |                           |          |       |  |
| B: DVTK JEGESME                                                                                                    | DVE                                                                       | <                                 |      |              |       | Terre       | GO              | als               | 43 L 4  | -     |       | 0.0            | 1.00             | 0.4     | P              | artic       | ipat   | ion    |       |      | e 1 me 1 | Terre        |       |      | Penalties                 | 6414     | Red   |  |
| 1 AGÁRDY ADRIÁN                                                                                                    | 14                                                                        | GK                                | 1    | 0            |       | 23:10       | 28              | 18                | E       | 0     | 1     | 18             | 19               | 25      | 28             | 88          | 30     | 14     | 17    | 4 7  | 0 93     | 17:04        | 18    | 2    | HOOK                      | 17:04    | 19:04 |  |
| 15 HORVÁTH CSONGOR                                                                                                    |                                                                           | GK                                | 0    | 0            | 2     | 38:24       | 4               | 28                | E       | 0     | 1     | 4              | 17               | 28      | 45             | 69          | 30     | 24     | 45 1  | 55 8 | 2 86     | 21:01        | 28    | 2    | SLASH                     | 21:01    | 23:01 |  |
| 4 R.SZABÓ ANDRÁS                                                                                                    | _                                                                         | F                                 | 3    | 3            |       |             |                 |                   |         |       |       |                |                  |         |                |             |        |        |       |      |          | 28:49        | 45    | 2    | ROUGH                     | 28:49    | 30:49 |  |
| 9 PÓS BERTALAN                                                                                                    |                                                                           | F                                 | 2    | 4            |       |             |                 |                   |         |       |       |                |                  |         |                |             |        |        |       |      |          | 28:49        | 45    | 2    | ROUGH                     | 30:49    | 32:49 |  |
| 12 TÖRÖK PATRIK                                                                                                    |                                                                           | F                                 | 1    | 7            |       |             |                 |                   |         |       |       |                |                  |         |                |             |        |        |       |      |          | 41:20        | 17    | 2    | CROSS                     | 41:20    | 43:20 |  |
| 13 KABAI MÁTÉ                                                                                                    |                                                                           | F                                 | 3    | 2            |       |             |                 |                   |         |       |       |                |                  |         |                |             |        |        |       |      |          | 56:35        | 52    | 2    | DELAY                     | 56:35    | 58:35 |  |
| 14 SMARAGLAI MÁRTON                                                                                                    |                                                                           | F                                 | 1    | 1            |       |             |                 |                   |         |       |       |                |                  |         |                |             |        |        |       |      |          |              |       |      |                           |          |       |  |
| 17 IVÁCSON ALFONZ                                                                                                    |                                                                           | F                                 | 1    | 3            |       |             |                 |                   |         |       |       |                |                  |         |                |             |        |        |       |      |          |              |       |      |                           |          |       |  |
| 18 KISS BENDEGÜZ                                                                                                    | _                                                                         | F                                 | 2    | 4            |       |             |                 |                   |         |       |       |                |                  |         |                |             |        |        |       |      |          |              |       |      |                           |          |       |  |
| 19 NAGY BENCE                                                                                                    |                                                                           | D                                 | 3    | 2            |       |             | _               |                   |         | _     |       |                |                  | _       | _              | _           |        |        |       | _    |          |              |       |      |                           |          |       |  |
| 25 SCHUPLER BENDEGUZ                                                                                                    | A                                                                         | D                                 | 1    | 1            |       |             | -               | $ \rightarrow $   | _       |       |       |                | -                | -       | -              |             | -      |        |       | _    |          |              | -     | _    |                           |          |       |  |
| 28 RADULY NORBERT                                                                                                    | A                                                                         | D                                 | Z    | 6            |       |             | -               | $ \rightarrow $   | _       | _     |       |                | -                | -       | -              | -           | -      | -      |       | -    |          |              | -     | -    |                           |          |       |  |
| 45 LAKATOS ARON                                                                                                    | -                                                                         | - D                               | 2    | 3            |       |             | -               | $ \rightarrow $   | -       | _     |       |                | -                | -       | -              | -           | -      | -      |       | +    |          |              | -     | -    |                           |          |       |  |
| 52 FOID MATE                                                                                                    | L                                                                         | 5                                 | 1    |              |       |             | -               |                   | -       |       |       | -              | -                | -       | -              | -           | -      |        |       | +    |          |              | -     | -    |                           |          |       |  |
| 86 LOVEL DÁVID                                                                                                    | -                                                                         | 1                                 | 2    | 8            |       |             | -               | $\vdash$          |         | -     |       | -              | -                | -       | -              | -           | -      |        |       | +    |          |              | -     | -    |                           |          |       |  |
| 88 CURTIS DANTE YOF                                                                                                    | -                                                                         | 6                                 | 3    | 1            |       | -           | -               | $\rightarrow$     | -       | -     |       |                | -                | -       | -              | -           | -      |        |       | +    |          |              | -     | -    |                           |          |       |  |
|                                                                                                    |                                                                           |                                   | 1    | -            |       | -           | -               | $\vdash$          | -       | -     |       |                |                  |         | -              | -           | -      |        |       | +    |          |              |       |      |                           |          |       |  |
|                                                                                                    | _                                                                         | -                                 |      |              |       | -           | -               |                   | -       |       |       |                |                  |         |                |             |        |        |       | +    |          |              |       |      |                           |          |       |  |
|                                                                                                    |                                                                           |                                   |      |              |       |             |                 |                   |         |       |       |                |                  |         |                |             |        |        |       | +    |          |              |       |      |                           |          |       |  |
|                                                                                                    |                                                                           |                                   |      |              |       |             |                 |                   |         |       |       |                |                  |         |                |             |        |        |       |      |          |              |       |      |                           |          |       |  |
|                                                                                                    |                                                                           |                                   |      |              |       |             |                 |                   |         |       |       |                |                  |         |                |             |        |        |       |      |          |              |       |      |                           |          |       |  |
|                                                                                                    |                                                                           |                                   |      | 49           |       |             |                 |                   |         |       |       |                |                  |         |                |             |        |        |       |      |          |              |       |      |                           |          |       |  |
| Team Manager:                                                                                                    |                                                                           |                                   |      |              |       | Hea         | 1 Coa           | ch:               | POP     | ovi   | ICS P | ATR            | IK               |         |                |             |        |        | A     | Coad | h:       |              |       |      |                           |          |       |  |
| Game Summary                                                                                                    | -                                                                         | -                                 | _    |              | 5     | aves        | -               | _                 | _       | _     |       | -              | -                | 1       | Goal           | kee         | pers   | Reo    | ords  | -    |          |              |       | -    | Goalkeer                  | pers Cha | inges |  |
| Period G A:B SoG A:B PIM A:B                                                                                                    | s ppc                                                                     | FA:                               | 3 SI | IGF A:       | 8     | GKA1 G      | KA2             | EGA               | GK      | 81    | GKB   | 2              | EGB              |         | GKA            |             | M      | P      | GA    |      | GKB      | MIP          | 6     | A    | Time                      | GKA      | GKB   |  |
| 1 1:0 8:18 0:2                                                                                                    | (                                                                         | 0:0                               |      | 0:0          |       | 18          |                 |                   | 7       |       |       |                |                  |         | 30             |             | 60:    | 00     | 2     |      | 1        | 60:00        |       | 1    | 00:00                     | 30       | 1     |  |
| 2 : : :                                                                                                    |                                                                           | :                                 |      |              |       | 13          |                 |                   | 1       | 3     |       | _              |                  |         |                | 1           |        |        |       | 1    |          |              |       |      | 60:00                     | -        | -     |  |
| 3 : : :                                                                                                    | -                                                                         | 1                                 | -    | 1            | -11-  | 16          |                 |                   | 4       |       |       | _              |                  | -10-    |                |             |        |        |       |      |          |              |       |      |                           |          |       |  |
| OVT : : :                                                                                                    | -                                                                         | :                                 | +    |              |       | _           |                 |                   | -       | _     |       | +              |                  | -11-    | Sta            | irt ol      | f ga   | me:    | 18:30 |      | End of   | game: 2      | 0:30  | )    |                           |          | -     |  |
| GWS : : :                                                                                                    | + .                                                                       | :                                 | +    | :            | -  -  | 47          | _               |                   | -       | _     |       | +              |                  | -11-    | Tir            | meor        | ut A   | : 56:  | 35    |      | Timeo    | ut B:        |       |      |                           | +        |       |  |
| 101AL 1:2 25:49 6:12                                                                                                    |                                                                           | J:0                               | 1    | 0:0          |       | 97          |                 |                   | 2       | ą.    | _     | _              |                  | <u></u> | Gair           | ni Su       | parv   | BOT:   |       | _    | _        |              | _     | _    |                           |          |       |  |
| Video-recorder: Márkusné Koszta Mó<br>Linesman: Pálkövi Baksa                                                                                                    | inika                                                                     | _                                 |      | Refe         | ree:  | Varj        | ù Arp<br>Iovi T | ād<br>ibornā      |         |       | -     | T              | Refe             | 1001    |                | Rul         | kter L | de 16  |       |      | -        | Annes        | nan:  |      | Hernády Kri<br>Szlama Dor | stóf     |       |  |
| P.box attendant A: Lévai József                                                                                                    |                                                                           |                                   | P.b  | ox atte      | indan | t B: Inc.   | a Mik           | 1ús               |         |       |       | G              | oal ju           | dge     | A:             |             |        |        |       |      |          | Goal ju      | Jge B |      |                           |          |       |  |
| Music:<br>Sion, Referee:                                                                                                    |                                                                           | -                                 | SL   | Doc<br>m. Ma | tor:  | Crie<br>(A: | ter M           | mály              |         |       |       |                | n. Ma            |         | r B-           |             |        |        |       |      | -        | Sion, Score  | eker  | Der: |                           |          |       |  |
|                                                                                                    |                                                                           |                                   |      |              |       |             |                 |                   |         |       | -     | P              | 1                | -       |                | -           |        |        |       |      |          |              |       |      |                           |          |       |  |
|                                                                                                    |                                                                           |                                   |      |              |       |             | 1               | <sup>7</sup> Even | t diary | fille | d     | -              | <sup>2</sup> Inj | ау г    | egist          | ier fill    | led    |        |       |      |          |              |       |      |                           |          |       |  |

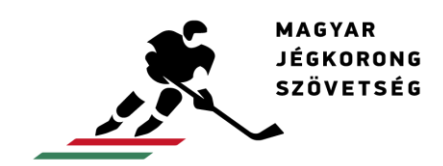

info@icehockey.hu www.icehockey.hu facebook.com/magyarjegkorong

#### Jegyzőkönyv lezárása

Ha mindent rendben talál, akkor a játékrész választásnál a kattintson a végeredményre. Ezután a jegyzőkönyv már nem szerkeszthető, újra megnyitni nem lehet. Ezelőtt mindenképpen nyomtassa ki a szükséges dokumentumokat (például sérülésregiszter, vagy jegyzőkönyv), mivel a lezárást követően erre sincs már lehetőség.

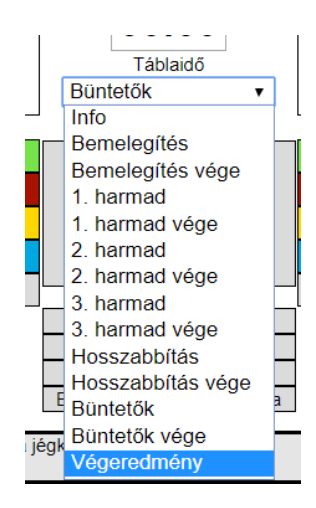

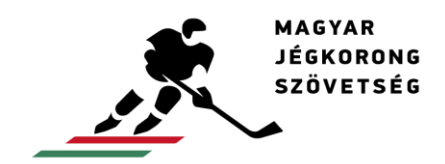

info@icehockey.hu www.icehockey.hu facebook.com/magyarjegkorong

# Helpdesk

Ha bármi kérdése merül fel, hibát észlel a rendszerben, vagy fejlesztési ötlete van, keressen minket a <u>versenybirok@icehockey.hu</u> e-mail címen.